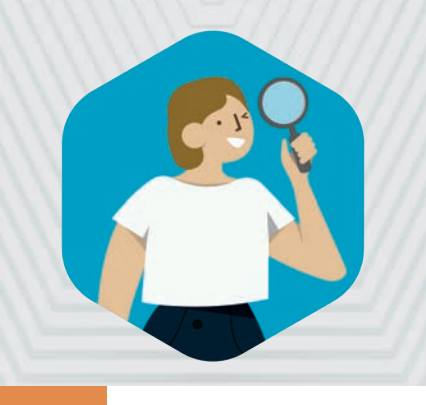

# **Cahier des nouveautés**

2021 **EDT** 

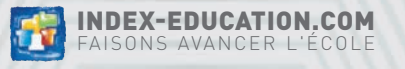

# SOMMAIRE

3

#### EMPLOI DU TEMPS .....

| Récapitulatif des cours pour toutes les ressources |    |
|----------------------------------------------------|----|
| Planning des indisponibilités des classes          |    |
| Plus de cours pour boucher un trou                 |    |
| Affichage simultané de plusieurs périodes          |    |
| Transformation d'un cours en deux cours            | 8  |
| Nouvelle contrainte : maximum présentiel           | 9  |
| Libellé des cours sur les emplois du temps         | 10 |
| Cours gênants visibles dans tous les cas           | 12 |
| Nouveau pas horaire                                | 13 |
| •                                                  |    |

#### EMPLOI DU TEMPS À LA SEMAINE......15

| Conservation des changements de salle                       | 16 |
|-------------------------------------------------------------|----|
| Affichage des cours génants                                 | 17 |
| Diffusion d'une information relative à une sortie de classe | 18 |
| des accompagnateurs                                         | 19 |
| Modifications de cours plus faciles à réaliser              | 20 |
| Nouvel affichage : tableau de demi-pension                  | 21 |
| Tableau des remplacements plus facile à lire                | 22 |
| Report des modifications d'une semaine sur l'autre          | 23 |
| Création rapide d'une réunion                               | 24 |
| Modification des cours en multisélection                    | 25 |
| Réintégration des élèves détachés dans leur cours d'origine | 26 |

| GESTION DES CLASSES / GROUPES                          | 27 |
|--------------------------------------------------------|----|
| Création rapide des cours à effectif variable          | 28 |
| Constitution des groupes facilitée                     | 30 |
| Changement de classe par glisser-déposer               | 31 |
| Transformation d'un cours en cours à effectif variable | 32 |
| Nouveau mode de génération des groupes de spécialité   | 34 |
| Optimisation des groupes de spécialité                 | 36 |

#### 

| Effectif des classes prévisionnelles indépendant des MEF      |     |
|---------------------------------------------------------------|-----|
| Répartition des élèves en fonction des plans d'accompagnement |     |
| Création de cours pour les élèves détachés                    |     |
| Affichage des cours des élèves détachés                       | .41 |
| Nouvelle extraction                                           |     |
| Nouvelles informations sur les élèves                         | .43 |
| Impression des autorisations de sortie                        |     |

#### RENCONTRES & CONSEILS ......45

| Nouveau critère de présence obligatoire      |  |
|----------------------------------------------|--|
| Présence obligatoire du professeur principal |  |
| Affichage des élèves tutorés                 |  |
| Publication décalée des rencontres           |  |
| Publication decatee des rencontres           |  |

# SOMMAIRE

#### 

#### 

| Conversation instantanée                                     | .58 |
|--------------------------------------------------------------|-----|
| Prise en compte du responsable préférentiel dans l'adressage | .59 |

#### 

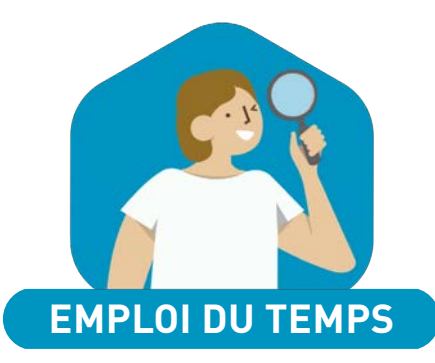

### ⊘ Récapitulatif des cours pour toutes les ressources

Retrouvez le récapitulatif des cours par salle, matériel et personnel : avec la personnalisation des rubriques à cumuler, vous pouvez afficher des totaux par matière, classe, type de cours, etc.

Rendez-vous dans l'onglet Emploi du temps > Salles / Matériels / Personnels > Cours.

| Salles             |   | 102 - Co | 🔨 plate pour choisir l |      |             |           |            |                         |               |                                       |
|--------------------|---|----------|------------------------|------|-------------|-----------|------------|-------------------------|---------------|---------------------------------------|
| Nom                |   | Calle    | Madilana               | Mad  | Distances   | Classes   | Occupation |                         |               | nombre et la natur                    |
| 🕀 Créer une salle  | £ | Salle    | Matiere                | Mod. | Professeur  | Classe    | Occ.       | Cumul P1                |               | des rubriques à                       |
| Salle informatique | • | 102      | <u>A</u>               |      |             |           | 33h00      | 1 221h00 >2             |               | cumuler.                              |
| Salles banalisées  | Ξ | 162      | ACC hist-géo           | CG   | JOLY A.     |           | 2h00       | 74h00 3                 |               |                                       |
| 101                | 6 | 102      | ACC hist-géo           | CG   | JOLY A.     | 4ACC HIGF | 2h00       | 74h00                   |               |                                       |
| 102                | ^ | 102      | ACC langues            | CG   | BACHELET M. |           | 🚥 Perso    | nnalisation de la liste | ŝ             | ×                                     |
| 103                |   | 102      | ACC langues            | CG   | BACHELET M. | 3ACC LAG  | Définition | des cumuls              |               |                                       |
| 104                |   | 102      | ANGLAIS LV1            | CG   | BACHELET M. |           | 题: seule:  | s les colonnes marquée  | s de ce svmbo | le sont cumulables. leur ordre déterm |
| 105                |   | 102      | ANGLAIS LV1            | CG   | BACHELET M. | 3D        | niveau de  | cumul.                  |               |                                       |
| 106                | - | 102      | ANGLAIS LV1            | CG   | BROWN J.    |           | Nombre de  | e rubriques à cumuler 🌔 | 2 -           |                                       |
| 107                |   | 102      | ANGLAIS LV1            | CG   | BROWN J.    | 5C        | Color      | nnes cachées            |               | Colonnes affichées O                  |
| 108                |   | 162      | ANGLAIS LV1            | CG   | BROWN J.    | 3B        | Matér      |                         | Ì             |                                       |
| 109                |   | 102      | ANGLAIS LV1            | CG   | MILLOT P.   |           | S Perso    | nnel                    |               | S Matière (Modalités / ) 2            |
| 110                |   | 102      | ANGLAIS LV1            | CG   | MILLOT P.   | 4A        |            |                         |               | Classe                                |
| 201                |   | 102      | Aligeais EV1           | CG   | MILLOT P.   | 4A        |            |                         |               | Occupation > Occupation               |
| 202                |   | 102      | ARTS PLASTIQUES        | CG   | MONIER C.   |           |            |                         | >>            |                                       |
| 203                |   | 102      | ARTS PLASTIQUES        | CG   | MONIER C.   | 4D        |            |                         | <<            |                                       |
| 204                |   | 102      | ARTS PLASTIQUES        | CG   | MONIER C.   | 3A        |            |                         | Toutes        | S État                                |
| 205                |   | 102      | EPI (danse)            | CG   | ALVAREZ S.  |           |            |                         | Aucupe        | Périodes                              |
| 206                | ~ | 162      | EPI (danse)            | CG   | ALVAREZ S.  | 3B        |            |                         | Aucune        | Durée                                 |
| 1 31/38 < 3        | > | 0 43     | c                      |      |             |           |            |                         |               | 2 Albuman and                         |

#### ⊘ Planning des indisponibilités des classes

Visualisez, comparez et modifiez les vœux et les indisponibilités de toutes les classes sur le même écran.

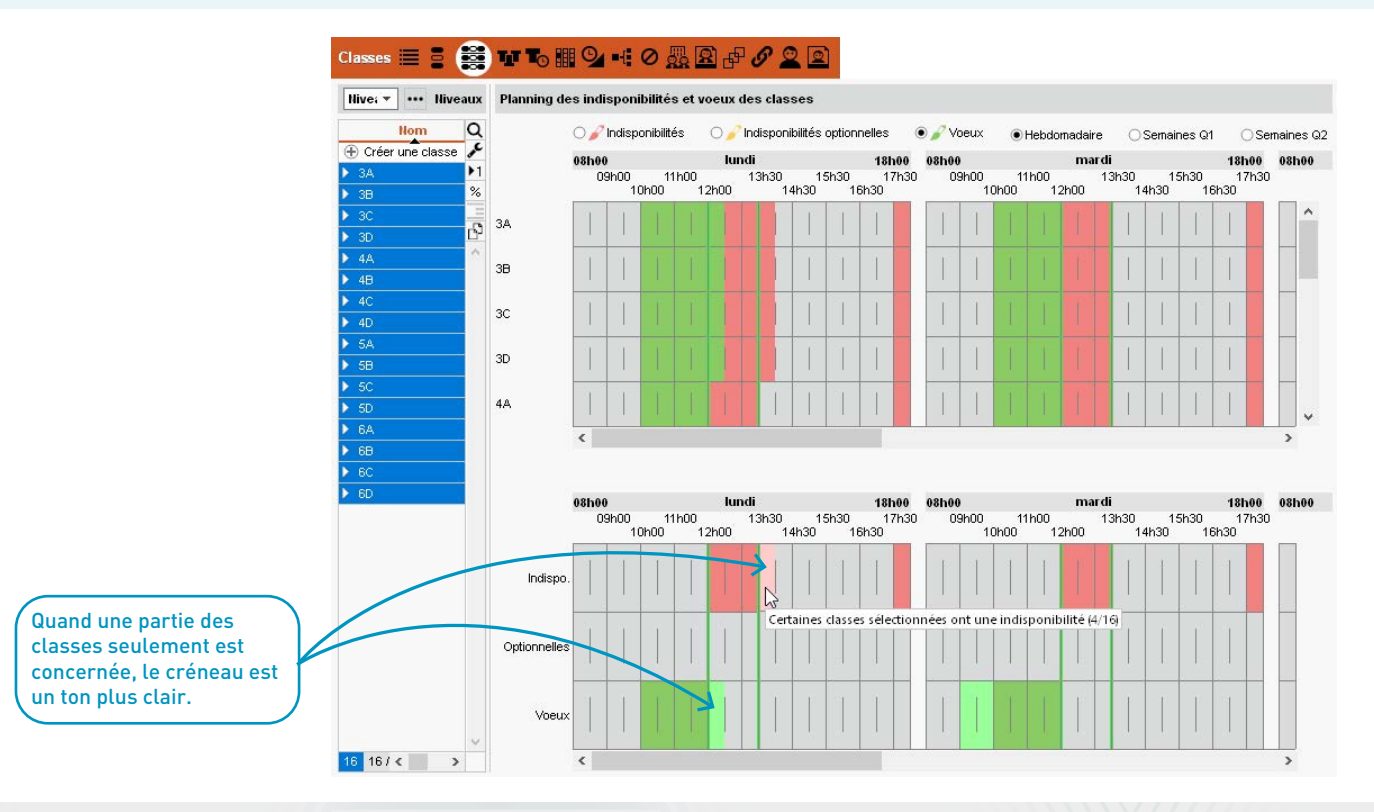

#### ⊘ Plus de cours pour boucher un trou

Tous les cours, même ceux qui ne sont pas sur la grille (cours non placés) sont désormais proposés quand vous souhaitez boucher un trou dans un emploi du temps.

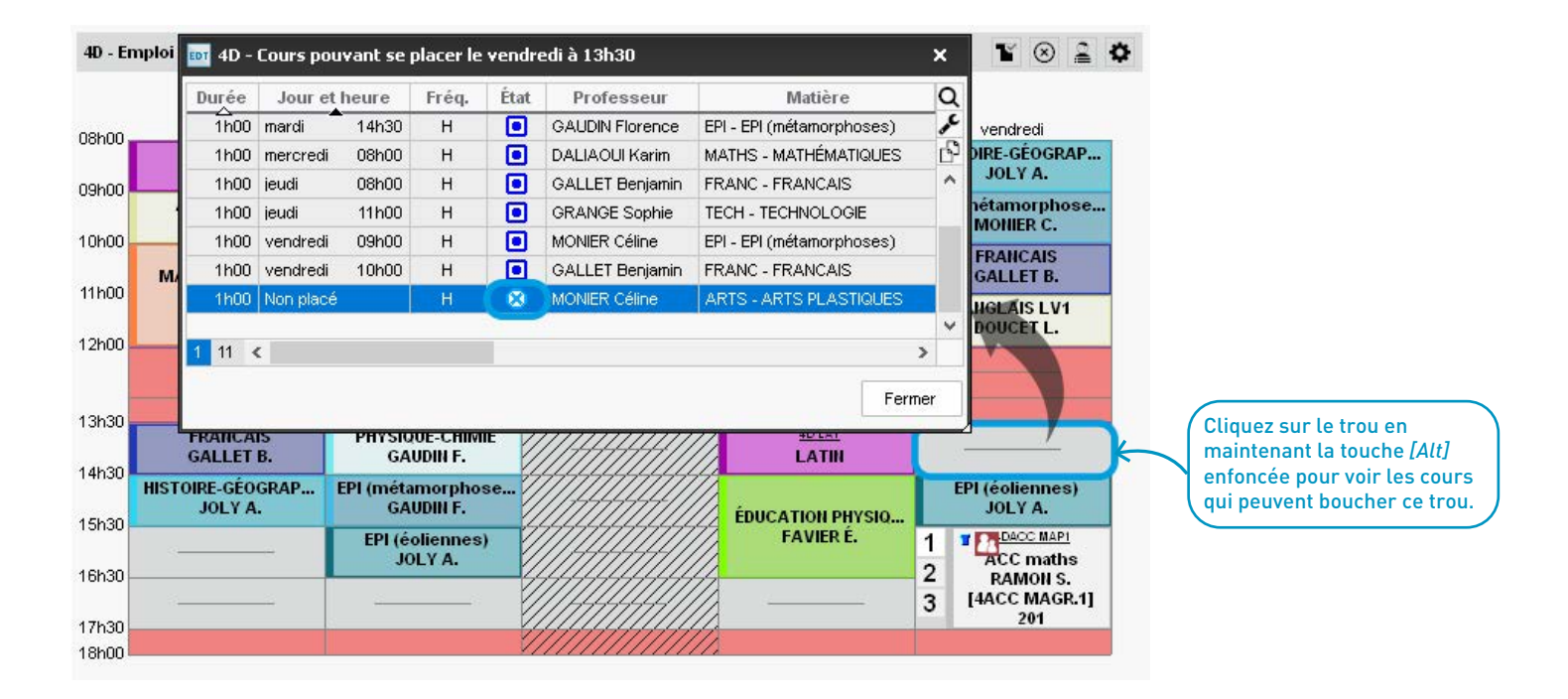

#### ⊘ Affichage simultané de plusieurs périodes

Affichez côte à côte les emplois du temps d'une même ressource sur plusieurs périodes.

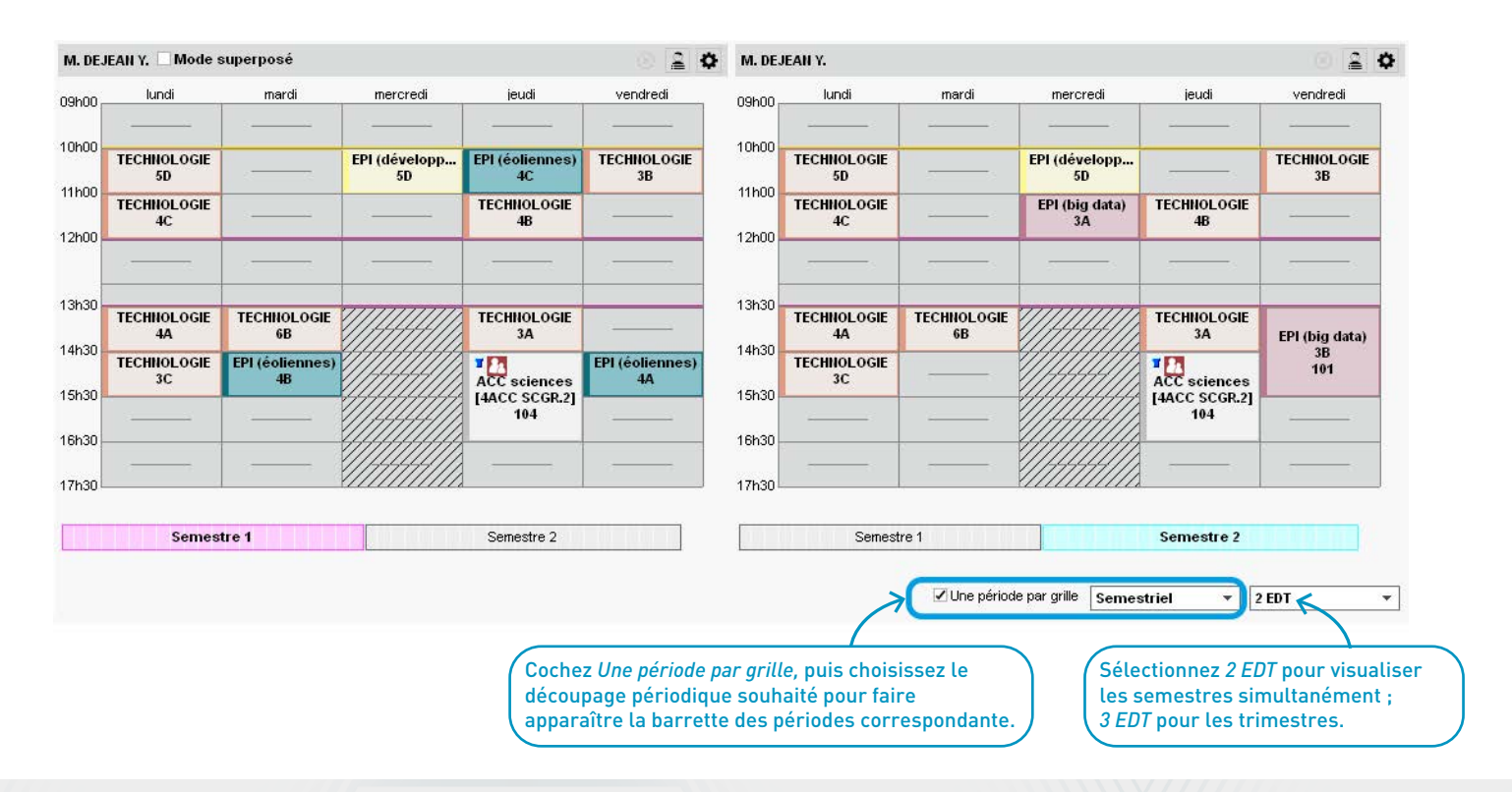

#### ⊘ Transformation d'un cours en deux cours

Lors de vos aménagements sur les emplois du temps annuels, scindez rapidement un cours en deux comme il est déjà possible de le faire sur l'emploi du temps à la semaine.

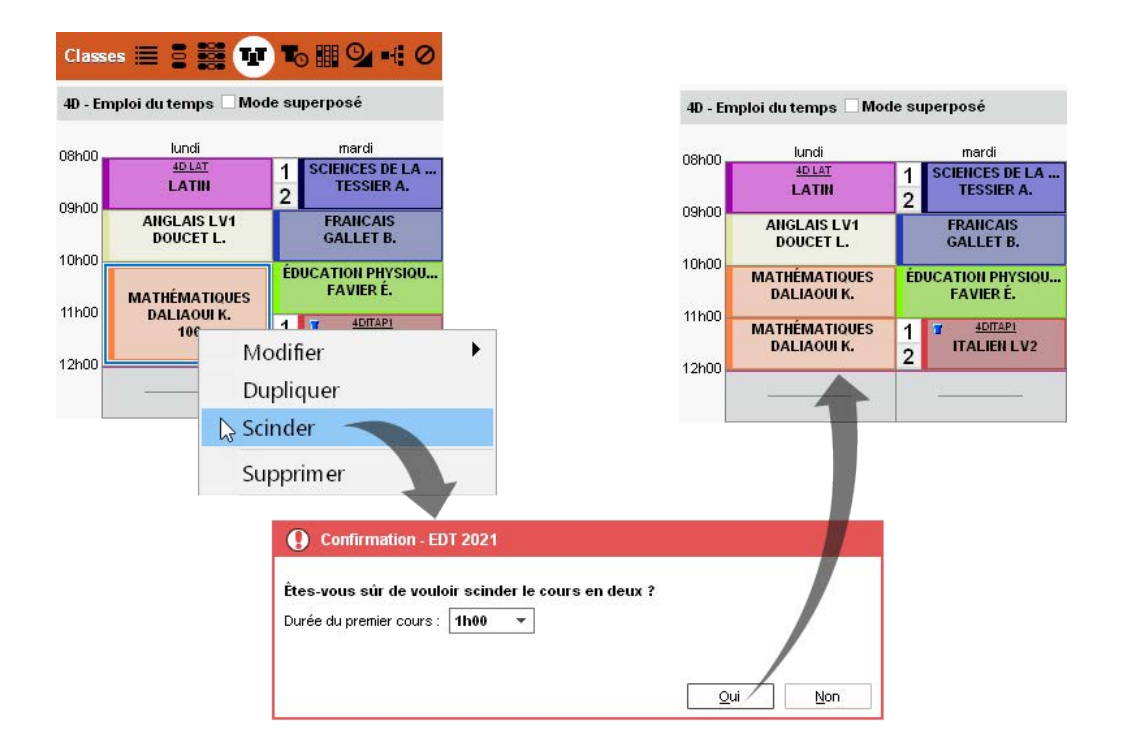

## ⊘ Nouvelle contrainte : maximum présentiel

Il devient possible de définir un nombre d'heures maximal entre la première et la dernière heure de cours.

| Professeurs                                     | 😑 🗱 W To 🖩                                                 | 94 🖾 🗟 🖄 🖉                                        |                                                                                   |
|-------------------------------------------------|------------------------------------------------------------|---------------------------------------------------|-----------------------------------------------------------------------------------|
| GIOLLET Anna - In                               | ndisponibilités, voeux et c                                | ontraintes                                        |                                                                                   |
| <ul> <li>Indispor</li> <li>Hebdomada</li> </ul> | nibilités Oprindisponibi<br>aire Osemaine:<br>mardi marcra | ités optionnelles O 🎤 Voeux<br>s Q1 O Semaines Q2 | i <mark>•Max horaire M</mark><br>Journée: Sans ▼ Matin: Sans ▼ Après-midi: Sans ▼ |
| 08h00                                           | marai mercre                                               |                                                   | • Max présentiel P                                                                |
| 09h00                                           |                                                            |                                                   | Journée : 7h00 🔻 Matin : Sans 💌 Après-midi : 4h00 💌                               |
| 10h00                                           |                                                            |                                                   | •Horaires aménagés 📕                                                              |
| 11h00                                           |                                                            |                                                   | 0 viours par semaine, commencer au plus tôt à 09h00 v                             |
| 12h00                                           |                                                            | -                                                 | 0 • jours par semaine, terminer au plus tard à 17h00 •                            |
| 13h30                                           |                                                            |                                                   | Garantir 0 - Journées libres 0 - Demi-journées libres                             |
| 14h30                                           |                                                            |                                                   | •Maximum de demi-journées de travail 📲                                            |
| 15h30                                           |                                                            |                                                   | Matin : Sans 💌 Après-midi : Sans 💌                                                |
| 16h30                                           |                                                            |                                                   | Ne travailler qu'une demi-journée par jour                                        |
| 17h30                                           |                                                            |                                                   |                                                                                   |
| 18h00                                           |                                                            |                                                   | Nombre d'heures de trous toierees : 2 V 1                                         |

#### ⊘ Libellé des cours sur les emplois du temps

Le libellé des cours devient facilement repérable sur les emplois du temps, sous forme de couleur ou de sticker apposé sur les cours : utile, par exemple, pour identifier les cours de spécialité par rapport à ceux de tronc commun.

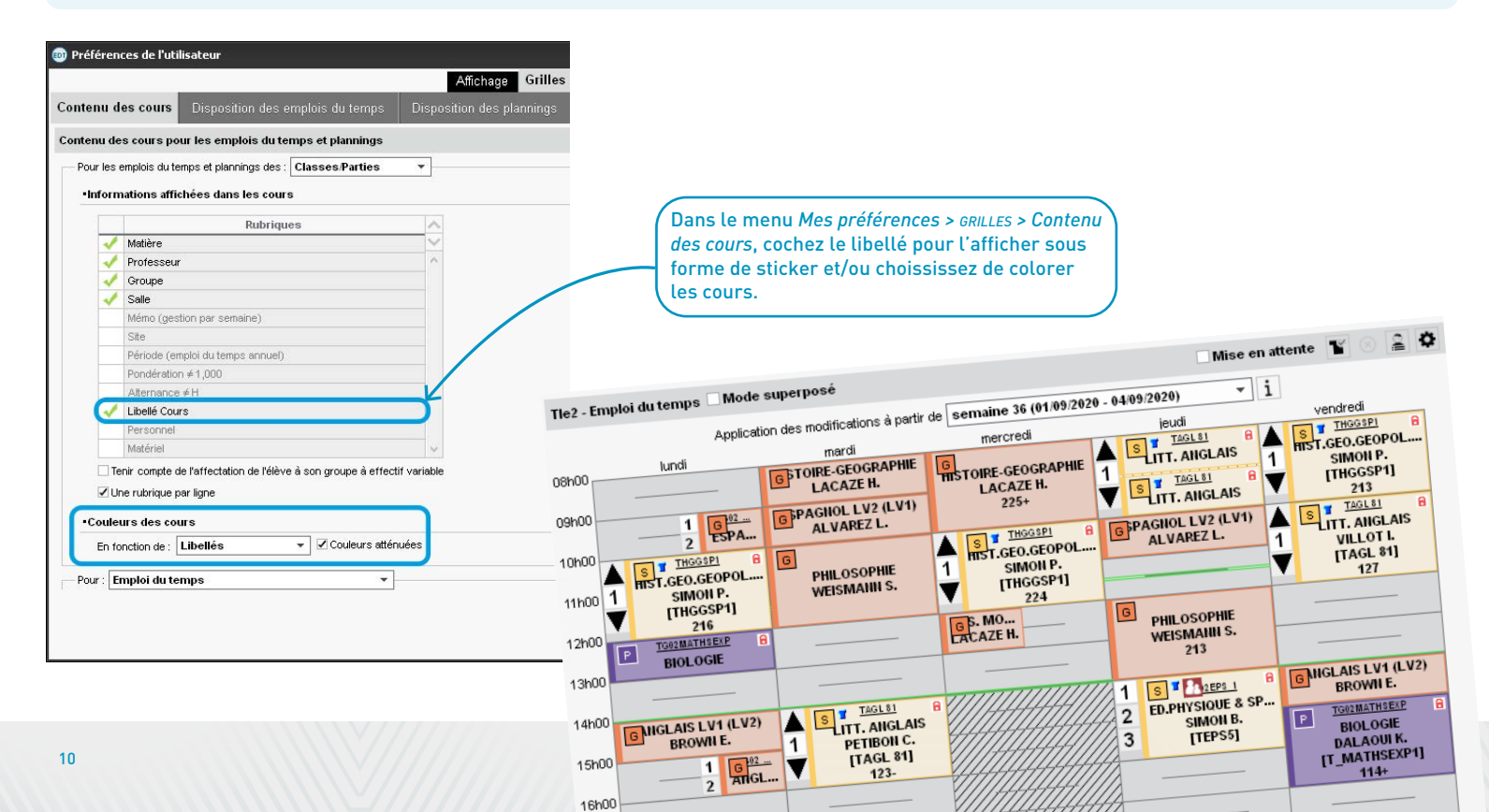

| Liste de | s cours                         |                      |                             |                  |                     |                  |   |
|----------|---------------------------------|----------------------|-----------------------------|------------------|---------------------|------------------|---|
| Jour et  | et heure Professeur Matière Cla |                      |                             |                  | Libellé             | Salle            | ( |
| lundi    | 09h00                           | ALVAREZ Laura        | ESPAGN - ESPAGNOL LV2 (LV1) | Tle2             | Cours général 🧧     | 204              |   |
| lundi    | 09h00                           | ALVAREZ Laura        | ESPAGN - ESPAGNOL LV2 (LV1) | Tle2             | Cours général 🛛 🤇   | 109              |   |
| mardi    | 09h00                           | ALVAREZ Laura        | ESPAGN - ESPAGNOL LV2 (LV1) | Tle2             | Cours général 🛛 🤇   | 102              |   |
| jeudi    | 10h00                           | ALVAREZ Laura        | ESPAGN - ESPAGNOL LV2 (LV1) | Tle2             | Cours général 🛛 🤇   | 107              | [ |
| jeudi    | 14h00                           | D ARTAUD Elodie, MIL | EPS - ED.PHYSIQUE & SPORT.  | Tle2             | Spécialités         | 108              |   |
| jeudi    | 08h00                           | D BRIVET Guillaume,  | TG - TG                     | Tie1, Tie10, Tie | Spécialités 🛛       | 101              |   |
| mardi    | 14h00                           | D BRIVET Guillaume,  | TG - TG                     | Tie1, Tie10, Tie | Spécialités 🛛       | 101              |   |
| vendredi | 10h00                           | D BRIVET Guillaume,  | TG - TG                     | Tie1, Tie10, Tie | Spécialités 🛛       | 108              |   |
| lundi    | 14h00                           | BROWN Emma           | ANGLAI - ANGLAIS LV1 (LV2)  | Tle2             | Cours général 🛛 🛛   | 103              |   |
| lundi    | 15h00                           | BROWN Emma           | ANGLAI - ANGLAIS LV1 (LV2)  | Tle2             | Cours général 🛛 🤇   |                  |   |
| lundi    | 15h00                           | BROWN Emma           | ANGLAI - ANGLAIS LV1 (LV2)  | Tle2             | Cours général 🛛 🤇   |                  |   |
| vendredi | 14h00                           | BROWN Emma           | ANGLAI - ANGLAIS LV1 (LV2)  | Tle2             | Cours général 🛛 🤇   | 102              |   |
| lundi    | 10h00                           | D CHENG Eva, DALA    | TG - TG                     | Tie1, Tie10, Tie | Spécialités 🛛       | 108              |   |
| vendredi | 08h00                           | D CHENG Eva, DALA    | TG - TG                     | Tie1, Tie10, Tie | Spécialités 🛛       | 101              |   |
| mercredi | 10h00                           | D CHENG Eva, DALA    | TG - TG                     | Tie1, Tie10, Tie | Spécialités 🛛       | 101              |   |
| lundi    | 12h00                           | DALAOUI Karim        | BIO - BIOLOGIE              | Tle2             | Travaux pratiques 🛽 | 🛛 Labo 1, Labo 2 | : |
| vendredi | 16h00                           | DALAOUI Karim        | BIO - BIOLOGIE              | Tle2             | Travaux pratiques 🛽 | 🛛 Labo 1, Labo 2 |   |
| mardi    | 08h00                           | LACAZE Hugo          | HI-GE - HISTOIRE-GEOGRAPHIE | Tle2             | Cours général 🛛 🛛   | 109              |   |
| mercredi | 08h00                           | LACAZE Hugo          | HI-GE - HISTOIRE-GEOGRAPHIE | Tle2             | Cours général 🛛 🛛   | 102              |   |
| vendredi | 15h00                           | LACAZE Hugo          | EMC - ENS. MORAL & CIVIQUE  | Tle2             | Cours général 🛛 🛛   | 107              |   |
| mardi    | 10h00                           | WEISMANN Sofia       | PHILO - PHILOSOPHIE         | Tle2             | Cours général 🛛 🛛   | 108              |   |
| 1/2h00   | 22/227                          | 7 (171h02/2992h47)   | <                           |                  |                     |                  | > |

#### Libellés cours

|      | Libellés                    | Abrév.         | lcone |   |
|------|-----------------------------|----------------|-------|---|
| 🕀 No | uveau                       |                |       | ß |
|      | Accompagnement              | A              | A     | ^ |
|      | Cours général               | G              | G     |   |
|      | Spécialité                  | S              | S     |   |
|      | Travaux dirigés             | D              | D     |   |
|      | Travaux pratiques           | Р              | Р     |   |
|      |                             |                | 1     |   |
|      |                             |                |       |   |
| 6    | un enéren de neuvreeuw like | llán at nanamí | (     |   |

Pour créer de nouveaux libellés et paramétrer l'aspect du sticker (combinaison de la couleur et de l'abréviation affectées au libellé), rendez-vous dans le menu Paramètres > GÉNÉRAUX > Libellés cours.

EDT reprend pour chaque cours les informations renseignées dans la colonne *Libellé* de l'onglet *EDT > Cours > Liste*.

### ⊘ Cours gênants visibles dans tous les cas

= = 📻 🎟 o 💬

Les cours gênant le placement sont visibles pour tous les cours en diagnostic, y compris les cours encore non placés pour lesquels vous cherchez une place.

| Cours     |       |      |                    | • Mile            | GENET M Emplo                 | i du temps 🔿 Diagnostic                                 | ∕¢ (i) → X                              | ente 🤅 | 9 2 1    | <b>\$</b>                    |                                              |                     |              |   |
|-----------|-------|------|--------------------|-------------------|-------------------------------|---------------------------------------------------------|-----------------------------------------|--------|----------|------------------------------|----------------------------------------------|---------------------|--------------|---|
| Jour et l | heure | État | PrQ                |                   | Application des m             | 8                                                       |                                         | -      | i        |                              |                                              |                     |              |   |
| mardi     | 15h30 |      | GAUDIN Florence 🖌  |                   | lundi                         | 1h00 - lundi à                                          | 08h00 - H                               | vendre | -<br>vdi |                              |                                              |                     |              |   |
| mardi     | 15h30 |      | GAUDIN Florence    | 08h00             | idi idi                       | 4 places libres -                                       | · 27 élèves                             |        |          |                              |                                              |                     |              |   |
| mardi     | 16h30 |      | GAUDIN Florence    | 09h00             |                               | Matières                                                | 1                                       |        |          |                              |                                              |                     |              |   |
| mercredi  | 11h00 |      | GAUDIN Florence    |                   | FRANCAIS                      | FRANC - FRANCAIS                                        |                                         | -      | <u> </u> |                              |                                              |                     |              |   |
| jeudi     | 08h00 |      | GAUDIN Florence    | 10h00             | FRANCAIS                      | Professeurs                                             | 1                                       | FRANC  | AIS      |                              |                                              |                     |              |   |
| jeudi     | 11h00 |      | GAUDIN Florence    | 11500             | 6B                            | GENET Mathilde                                          |                                         | 6B     |          |                              |                                              |                     |              |   |
| vendredi  | 10h00 |      | GAUDIN Florence    | 11100             | FRANCAIS                      | Personnels                                              | 0                                       | FRANC  | AIS      |                              |                                              |                     |              |   |
| vendredi  | 15h30 |      | C GAUDIN Florenc   | 12h00             | 50                            | Groupes                                                 | 0                                       | 6A     | 8        |                              |                                              |                     |              |   |
| mardi     | 09h00 |      | GAUDIN Florenc     |                   |                               | Classes                                                 | 1                                       |        |          |                              |                                              |                     |              |   |
| Non placé |       | 8    | GENET Mathilde     | 13h30             |                               | 5C                                                      |                                         |        | _        |                              |                                              |                     |              |   |
| lundi     | 09h00 |      | GENET Mathilde     |                   |                               | Parties                                                 | 0                                       | FRANC  | EDT Cou  | rs gênants 106 le            | lundi à 08h00                                |                     | >            | ¢ |
| lundi     | 10h00 |      | GENET Mathilde     | 14h30             |                               | Elèves détachés                                         | 0                                       | ERANC  | Durée    | Professeur                   | Matière                                      | Salle               | Classe       | 0 |
| lundi     | 11h00 |      | GENET Mathilde     | 15630             |                               | Salles                                                  | 1                                       | 5D     | 1600     |                              | MATHS - MATHÉMATIQUES                        | 106                 | 68           | è |
| mardi     | 08h00 |      | GENET Mathilde     | 101100            |                               | 166 (Salles Banallowes)                                 |                                         | - 4    | mee      | onnorthandride               | MATTIC - MATTICMATICOLO                      | 100                 | 00           |   |
| mardi     | 09h00 |      | GENET Mathilde     | 16h30             |                               | Matér Remplacer par                                     | son groupe                              | Y222   | 0 4 4    |                              |                                              |                     |              | - |
| mardi     | 10h00 |      | GENET Mathilde     | 171.00            |                               | <1                                                      | son groupe                              | -      | UIK      |                              |                                              |                     | 2            |   |
| mardi     | 11h00 |      | GENET Mathilde     | 17h30             |                               | Voir les cours g                                        | gênants                                 |        |          | F                            | ermer Placement manuel                       | du cours :          | sélectionné  |   |
| mardi     | 13h30 |      | GENET Mathilde     | 101100            |                               | Retirer la resso                                        | urce du cours                           |        |          |                              |                                              |                     |              | _ |
| mercredi  | 08h00 |      | GENET Mathilde     |                   |                               | incurer la resse                                        | uree du cours                           |        |          |                              | <b>^</b>                                     |                     |              |   |
|           |       | -    |                    |                   |                               |                                                         |                                         |        |          |                              | )                                            |                     |              |   |
|           |       |      | Sélecti<br>gabarit | onnez<br>t vert à | le cours non<br>l'endroit à d | placé dans la liste, cliqu<br>iagnostiquer, puis faites | uez-glissez son<br>un clic droit sur la |        |          | Ici, le cours<br>matin parce | ne peut pas être pl<br>e que la salle est oc | acé le l<br>cupée j | lundi<br>par |   |

# ⊘ Nouveau pas horaire

#### Vous pouvez découper les séances en trois de manière à créer des cours de 20 ou 40 minutes.

| 08h00 | lundi | mardi                                   | mercredi                                                | EDT | Paramétr                                                                                                    | age de la                                                                                                    | a grille ho                                                                                                    | raire                                                                                                    |                                                                                                   |                          | ×                                                                 |
|-------|-------|-----------------------------------------|---------------------------------------------------------|-----|----------------------------------------------------------------------------------------------------|----------------------------------------------------------------------------------------------------|----------------------------------------------------------------------------------------------------|----------------------------------------------------------------------------------------------------|---------------------------------------------------------------------------------------------------|--------------------------|-------------------------------------------------------------------|
| 09600 |       |                                         | <b>\$</b> @x\                                           | c   | Choisissez                                                                                                    | le premi                                                                                                    | er jour de                                                                                                    | la semai                                                                                                    | ne I                                                                                              | undi                     | •                                                                 |
|       | MATHS | 0h40) lu                                | ndi à 09h00 - H                                         | c   | Choisissez                                                                                                    | vos jour:                                                                                                    | s ouvrés (                                                                                                    | en blanc)                                                                                                    | )                                                                                                 | _                        |                                                                   |
| 10h00 |       | 130 ;                                   | places libres                                           |     | lun.                                                                                                    | mar.                                                                                                    | mer.                                                                                                    | jeu.                                                                                                    | ven.                                                                                              | sam.                     | dim.                                                              |
|       |       | Matieres<br>MATHS - MATHS               | ;                                                       |     | Votre sema<br>d'un clic. L                                                                                                    | aine peut :<br>.es jours e                                                                                                    | comporter o<br>en gris ne se                                                                                                    | de 1 à 7 jou<br>eront pas j                                                                                     | urs que vo<br>pris en co                                                                          | ous enleve<br>mpte dans  | z ou remettez<br>la base.                                         |
| 11h00 |       | Professeurs<br>GIOLLET Anna             | 1                                                       | D   | )écoupage (                                                                                                    | d'une jou                                                                                                    | Irnée                                                                                                    |                                                                                                    |                                                                                                   |                          |                                                                   |
|       |       | Choisissez<br>séquence e<br>de la créat | un découpage de<br>en 3 parties lors<br>ion de la base. | →   | Nombre de s<br>Durée d'une<br>Durée totale<br>La durée d<br>10 séquen<br>entre 8h00<br>Oécoupage d<br>o en 2<br>Durée de c<br>Le découp<br>quart d'heu<br>Le découp | séquence<br>e séquence<br>e d'une jou<br>d'une séqu<br>ces de 60<br>o et 18h00<br>d'une sé<br>en 3 o e<br>chaque pa<br>sage des s<br>ure<br>age en 3 i<br>s devez g | s: 10 s<br>e: 60<br>rrnée: 10 h<br>uence sert a<br>) minutes co<br>quence<br>in 4 O en 6<br>is horaire :<br>séquences<br>complexifie<br>érer des co | équence<br>Mini<br>00<br>au calcul d<br>orresponde<br>; en 12<br>0h20<br>permet de<br>le calcul d<br>purs en 20 | s<br>utes<br>les service<br>ent à une j<br>Aucun<br>créer des<br>le l'emploi<br>i minutes<br>i An | es des pro<br>journée se | fesseurs.<br>déroulant<br>demi-heure,<br>ne l'utilisez<br>Valider |

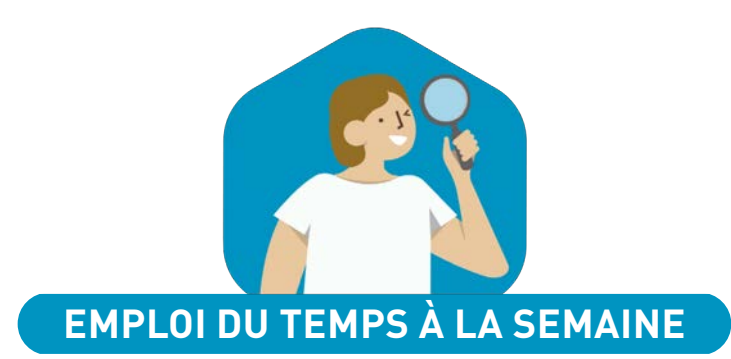

| Conservation des changements de salle                       | 16 |
|-------------------------------------------------------------|----|
| Affichage des cours génants                                 | 17 |
| Diffusion d'une information relative à une sortie de classe | 18 |
| Affichage des sorties sur les emplois du temps              |    |
| des accompagnateurs                                         | 19 |
| Modifications de cours plus faciles à réaliser              | 20 |
| Nouvel affichage : tableau de demi-pension                  | 21 |
| Tableau des remplacements plus facile à lire                | 22 |
| Report des modifications d'une semaine sur l'autre          | 23 |
| Création rapide d'une réunion                               | 24 |
| Modification des cours en multisélection                    | 25 |
| Réintégration des élèves détachés dans leur cours d'origine | 26 |

Il est désormais possible de conserver des changements de salle prévus lors de la saisie d'un remplacement.

| UDIN Florence - Saisie des                                                                               | absences et des rem                                                                                                    | placements                              | Confirmation                                                                         | 1 - EDT 2021                                                                                                    |                                                                |                                                                                                    |             |
|----------------------------------------------------------------------------------------------------|----------------------------------------------------------------------------------------------------|-----------------------------------------|--------------------------------------------------------------------------------------|----------------------------------------------------------------------------------------------------|----------------------------------------------------------------|----------------------------------------------------------------------------------------------------|-------------|
| Absences Saisie et du m<br>Absences Saisie du motif<br>undi 04/10<br>Undi 04/10<br>PHYSIOUE-CHIMIE<br>00 | etif<br>Réunions pédagog<br>mardi 05/10<br>PHYSIOUE-CHIMIE<br>48<br>PHYSIOUE-CHIMIE<br>48<br>PHYSIOUE-CHIMIE<br>PHYSIOUE-CHIMIE | gi v v emp<br>mercredi 06/10            | lace Des aménagen<br>période de l'ab<br>Oles annuler<br>Oles conserv<br>Liste des ar | nents de l'emploi du temps à la sen<br>sence, souhaitez-vous :<br>?<br>er en retirant la ressource absente ?<br>nénagements concernés | Indique<br>conserv<br>lors de<br>vous por<br>rempla<br>nouvell | z que vous souhaitez<br>/er les aménagements<br>la saisie de l'absence<br>/urrez ainsi saisir le<br>çant sans perdre la<br>e salle. |             |
|                                                                                                    | 3C                                                                                                    | 2 salle                                 |                                                                                      | 1                                                                                                    | <u> </u>                                                       |                                                                                                    | AOV         |
|                                                                                                    | Y                                                                                                    | /                                       | L = E                                                                                | Séance initiale de 1600                                                                                                    |                                                                | Nouvelle ségnre de 1600                                                                                                    |             |
| 30                                                                                                    | PHYSIOUE-CHIMIE                                                                                                    |                                         |                                                                                      |                                                                                                    |                                                                |                                                                                                    | 1000        |
| 30                                                                                                    | 40                                                                                                    |                                         |                                                                                      | motif administratif                                                                                                    | 41000                                                          | Modification de seance                                                                                                    | × •••       |
| · · · · · · · · · · · · · · · · · · ·                                                                    |                                                                                                    | /// <del>//////</del> ///               | ACC sciences                                                                         | 1000 - mercredi 06/10 a 1                                                                                                    | 1NUU - H                                                       | 1100 - mercredi 06/10                                                                                                    | a TINUU - H |
| 30                                                                                                    | EPI (big data)                                                                                                    |                                         | [4ACC SCGR.3]                                                                        | 25 eleves                                                                                                    |                                                                | 25 eleves                                                                                                    |             |
| 30                                                                                                    | 3D                                                                                                    |                                         |                                                                                      | Matiéres                                                                                                    | 1                                                              | Matières                                                                                                    | 1           |
| 30                                                                                                    | 3B                                                                                                    | /////////////////////////////////////// |                                                                                      | PH-CH - PHYSIQUE-CHIMIE                                                                                                    |                                                                | PH-CH - PHYSIQUE-CHIMIE                                                                                                    |             |
| 00                                                                                                    |                                                                                                    | 111111111111                            | 2                                                                                    | Protesseurs                                                                                                    | 1                                                              | Protesseurs                                                                                                    | 1           |
|                                                                                                    |                                                                                                    |                                         |                                                                                      | GAUDIII Florence                                                                                                    |                                                                | SIMON Thomas                                                                                                    |             |
|                                                                                                    |                                                                                                    |                                         |                                                                                      | Personneis                                                                                                    | 0                                                              | Personneis                                                                                                    | 0           |
| FF                                                                                                    | FF                                                                                                    | FF                                      | FF                                                                                   | Groupes                                                                                                    | 0                                                              | Groupes                                                                                                    | 0           |
| tembre octobre novem                                                                                     | nbre décembre janvi                                                                                                    | er février ma                           | ars avril ma                                                                         | Classes                                                                                                    | 1                                                              | Classes                                                                                                    | 1           |
|                                                                                                    |                                                                                                    | [                                       |                                                                                      | 44                                                                                                    |                                                                | 44                                                                                                    |             |
| Statut Mo                                                                                                | tur 🥑                                                                                                    | Date Hr:                                | s Remp. par 🖂                                                                        | Parties                                                                                                    | U                                                              | Parties                                                                                                    | U           |
| 😵 📕 Réunions pe                                                                                          | edagogiques 🧭 06                                                                                                    | /10 de 08h00 11                         | 100 SIMON T. 🖂                                                                       | Eleves detaches                                                                                                    | U                                                              | Eleves detaches                                                                                                    | U           |
|                                                                                                    |                                                                                                    |                                         |                                                                                      | Salles                                                                                                    | 1                                                              | Salles                                                                                                    | 1           |
|                                                                                                    |                                                                                                    |                                         |                                                                                      | 106                                                                                                    |                                                                | Labo 3                                                                                                    |             |
|                                                                                                    |                                                                                                    |                                         |                                                                                      | Matériels                                                                                                    | 0                                                              | Matériels                                                                                                    | 0           |
|                                                                                                    |                                                                                                    |                                         |                                                                                      | Mémo                                                                                                    | s.                                                             | Mémo                                                                                                    | 1           |

Classes Þ 🗏 📭 😘 🏢 🧱 🍢 🗏 🖬 🖬 📅 🍞 💁 单 7 @ @ X 6A - Emploi du temps 💽 YQ20 1h00 - vendredi 01/10 à 11h00 - H 26 élèves septembre octobre avril mai juin li Matières 1 lundi 27/09 udi 30/09 vendredi 01/10 08h00 MATHS - MATHÉMATIQUES MATHEMAT Double-cliquez sur le cours PROFESSEU Professeurs 1 ON PHYSIOU ... et déplacez le cadre vert à 09h00 **PROFESSEUR Maxime** OUX N. MATHÉMATIQUES l'endroit souhaité. 0 GENET M Personnels **PROFESSEUR M.** 10h00 Groupes 0 ANGLAIS HNOLOGIE Classes 1 MILLOT F ANGE S. 11h00 6A GLAIS LV1 Parties 0 SCIENCES D ILLOT P. 12h00 Elèves détachés 0 Faites un clic droit sur la Salles 1 ressource qui s'affiche en rouge sur la fiche cours Voir les cours génants... Maté 13h30 pour voir quel(s) cours HISTOIRE-GÉOGRAPHIE. ÉDUCATION PH Retirer la ressource du cours LACAZE H. gêne(nt) le déplacement. CECCAC 14h30 Mémo Z. ROUXN AligLAIS LV1 T13 (24) MILLOTP 🚥 Cours gênants 109 le vendredi 01/10 à 11h00 15h30 × Date-Heure début cours Durée Professeur Matière Classe Salle Q Nature 16h30 vendredi 01/10 à 11h00 1h00 Annuel SIMON A MATHÉMATIQUES 6B 109 R 17h30 01 < > 18h00 Fermer Placement manuel du cours sélectionné

Visualisez les cours qui gênent un déplacement sur l'emploi du temps à la semaine !

#### O Diffusion d'une information relative à une sortie de classe

Vous pouvez diffuser une information ou effectuer un sondage dès la saisie d'une absence de classe.

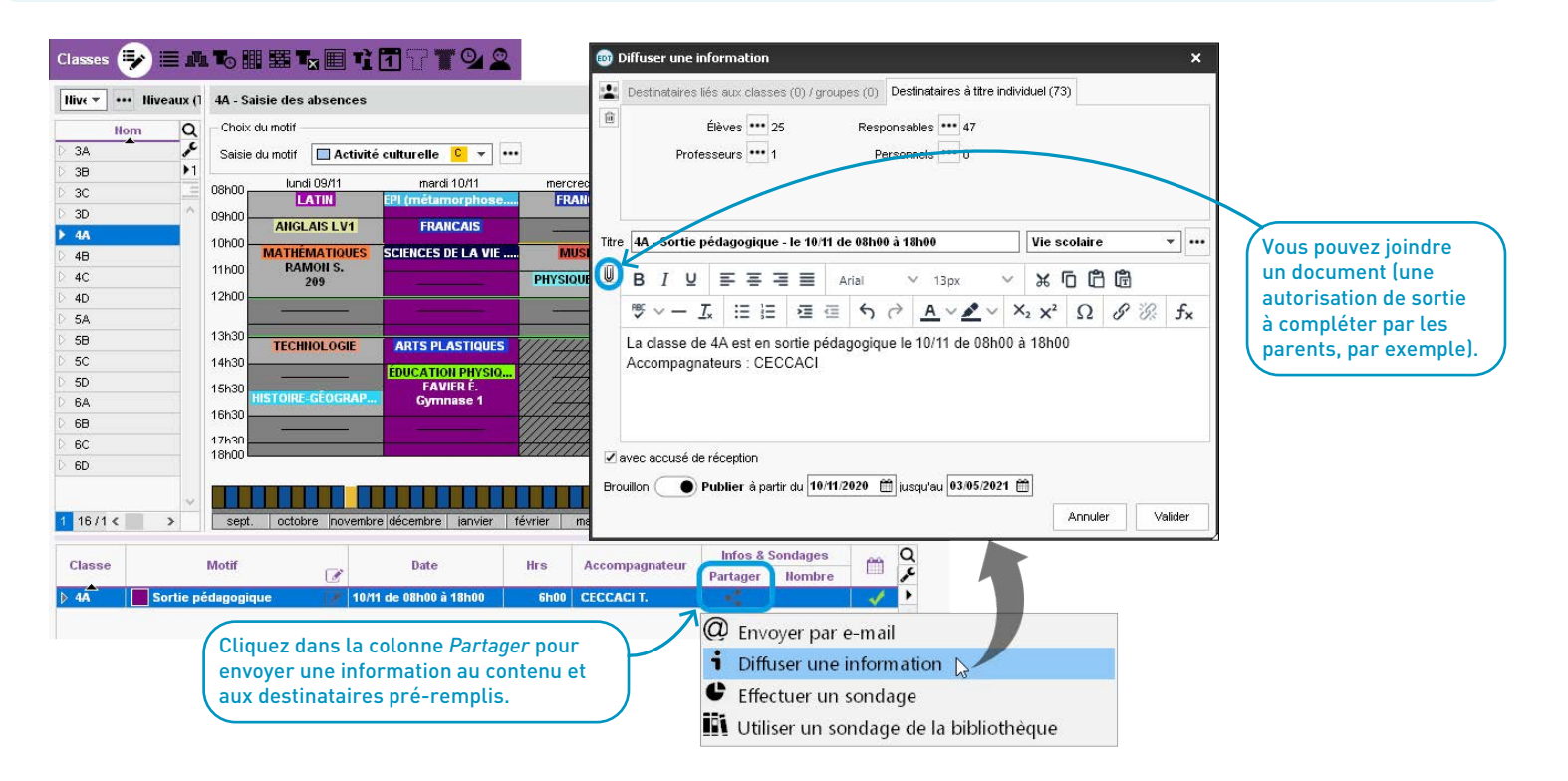

Les sorties pédagogiques sont signalées par un seul bloc sur l'emploi du temps des accompagnateurs.

| VIIIe GENET | M Emploi du tem | ps du 27/09/2021 au 03/10/            | 2021 🗌 Mode superposé                    |                | <b>1 a a a</b>      |
|-------------|-----------------|---------------------------------------|------------------------------------------|----------------|---------------------|
|             | FF              | FF                                    | FF                                       | FF             |                     |
| septembre   | octobre nover   | nbre décembre janv                    | ier février mars                         | avril mai      | juin i              |
| 3h00        | lundi 27/09     | mardi 28/09                           | mercredi 29/09                           | jeudi 30/09    | vendredi 01/10      |
|             |                 | FRANCAIS<br>5C                        | FRANCAIS<br>6B                           | FRANCAIS       | 1                   |
| 3h00        | FD 4110 410     | ED ANO ANO                            | 55 4110 410                              | 55             | 2                   |
|             | 6A              | FRANCAIS<br>5D                        | FRANCAIS<br>6D                           | 6D             |                     |
| 0h00        | EDANCAIS        | EDANCAIS                              | EDANCAIS                                 |                | -                   |
|             | 6B              | 6A                                    | 5C                                       |                |                     |
| 1h00        | FRANCAIS        | FRANCAIS                              |                                          |                | -                   |
|             | 5C              | 6D                                    |                                          | 15             |                     |
| 2000        |                 |                                       |                                          |                | Sortie pédagogique. |
|             |                 |                                       |                                          |                | Sortie pédagogique. |
| 3630        |                 |                                       |                                          |                | 3A<br>GENET M       |
|             |                 | FRANCAIS                              |                                          | FRANCAIS       | OLINE T INS         |
| 4h30        |                 | 0A                                    |                                          | əD             |                     |
|             |                 | · · · · · · · · · · · · · · · · · · · | \//////////////////////////////////////  | FRANCAIS<br>5D |                     |
| 5h30        |                 |                                       |                                          |                | 4                   |
|             |                 | [5ACC FRGR.2]                         |                                          |                |                     |
| 3h30        |                 |                                       |                                          |                | -                   |
|             |                 |                                       | \$////////////////////////////////////// |                |                     |
| 7h30 📖      |                 |                                       | VIIIIIIIIII                              |                |                     |

| Classe | Motif              | Ø | Date                   | Hrs  | Accompagnateur | Partager | Q        |
|--------|--------------------|---|------------------------|------|----------------|----------|----------|
| ▶ 3A   | Sortie pédagogique |   | 01/10 de 08h00 à 18h00 | 8h00 | GENET M.       |          | <i>و</i> |
|        |                    |   |                        |      |                | -        | •        |
|        |                    |   |                        |      | · · · · · ·    |          | Ъ        |

Prérequis : le professeur ou personnel doit être saisi comme accompagnateur depuis l'onglet Gestion par semaine et absences > Classes > Saisie des absences.

# ⊘ Modifications de cours plus faciles à réaliser

La fiche cours est disponible depuis la grille des absences : c'est beaucoup plus simple pour effectuer les modifications à la volée (salle, public, etc.).

| Profes  | sseurs    | հՑ | BROWN Jul     | ie - Saisie de  | es absences et d | es remplaceme  | ents                   | Séance initiale d | e 1h00        |          | Nouvelle séance de | /<br>1h00        | ¢ () >           |
|---------|-----------|----|---------------|-----------------|------------------|----------------|------------------------|-------------------|---------------|----------|--------------------|------------------|------------------|
| ivilité | Nom       | Q  | - Choix du ty | rpe de saisie e | et du motif      |                |                        | motif personnel   | 0             |          | Remplacement       |                  | · ···            |
| me      | ALVAREZ   | je | Absence       | es Saisie du    | motif Raison     | de santé 🦸     |                        | 1h00 - mard       | 28/09 à 0960  | 0 - H    | 1h00 - marc        | 1i 28/09 à 09h0/ | 0 - H            |
| ne      | BACHELET  | Ξ  | 0.000         |                 |                  |                |                        | 2                 | 5 élèves      |          |                    | 26 élèves        |                  |
| ne      | BROWN     | Ъ  | 08h00         | lundi 2770      | 19               | mardi 28/09    | mercredi 2             | Matiàres          | _             | 1        | Matiàres           |                  | 1                |
|         | CECCACI   | ^  | 09600         | 3               |                  | 22.            |                        |                   | V1            |          |                    | U1               |                  |
|         | DALIAOUI  |    | 001100        | ANGLAIS I       | LV1              | MILLOT P.      | ANGLAIS                | Professeurs       |               | 1        | Professeurs        | · ·              | 1                |
|         | DEJEAN    |    | 10h00         | ANGLAIS         | V1               | MILLOT P.      | ANGLAIS                | RROWH_Julie       |               | - 24     | FAVIER Élodie      |                  | 25               |
| е       | DOUCET    |    | 11h00         | 5B              |                  | MILLOT P.      | 3C                     | Personnels        |               | 0        | Personnels         |                  | 0                |
| е       | DUPAS     |    |               | ANGLAIS L       | LV1              | MILLOT P.      |                        | Grounes           |               | 0        | Groupes            |                  | 0                |
| ne      | FAVIER    |    | 12h00         | 50              |                  | MILLOT P.      |                        | Classes           |               | 1        | Classes            |                  | 1                |
|         | GALLET    |    |               |                 |                  | 26             |                        | 30                |               |          | 30                 |                  |                  |
| е       | GAUDIN    |    | 13h30         | AHCLAIS I       | V4               |                |                        | Parties           |               | 0        | Porties            |                  | n                |
|         | GENET     |    | 14620         | 3B              |                  | 31 <del></del> |                        | Flèves détachés   |               | 0        | Flèves détechés    |                  | 0                |
| e       | GRANGE    |    | 141130        | ANGLAIS I       | _V1              | MILLOT P.      |                        | Salles            |               | 1        | Sallar             |                  | 1                |
| е       | JOLY      |    | 15h30         | 3A              |                  | MILLOT P.      |                        | 109               |               | - 24     | 109                | ¥ 5.             | 10               |
|         | LACAZE    |    | 16b30         | -               |                  | ан-            |                        | Matériels         |               | 0        | Matériels          | (The) alie       | • •              |
| е       | LEFEVRE   |    | TOHSO         | 2               |                  | Q              |                        | Materiola         |               | -*       | Marchiels          | Ban              | un la cor na     |
| е       | LEVY      |    | 17h30         |                 |                  |                |                        | Memo              |               | <b>M</b> | Memo               | кеш              | placer pa        |
| е       | MILLOT    |    | 18h00         |                 |                  |                | <u> </u>               |                   |               | ~        |                    |                  |                  |
| е       | MONIER    |    |               |                 |                  |                |                        |                   |               | Y        |                    |                  |                  |
| ne .    | MOREAU    | ~  |               |                 |                  |                |                        | <                 |               | F F      | <                  |                  | [ <del>]</del> ≨ |
| 337     |           |    | septembre     | octobre         | novembre         | decembre       | janvier tevrier        |                   | _             |          |                    |                  |                  |
| P       | rofesseur |    | Classes       | Statut          | Motif            | đ              | Date                   | Hrs               | Remp. pa      | r 🖂 🛄    | Mat. de rempl. Q   |                  |                  |
| BRO     | WN J.     |    |               | •               | Raison de sar    | té 📝           | 28/09 de 08h00 à 18h00 | 4                 | 00 +++        |          | NGLAIS LV1 🔑       |                  | 6                |
|         | WH J.     | 30 | 0             |                 |                  |                | 28/09 de 09h00 à 10h00 | 11                | 100 FAVIER É. |          | IGLAIS LV1         |                  | ſS               |
|         | WN J.     | 58 | Э             |                 |                  |                | 28/09 de 10h00 à 11h00 | 11                | 00 MILLOT P.  | AA 🛄 🖂   | IGLAIS LV1         |                  | d                |
| BRO     | WIN J.    | 50 | C             |                 |                  |                | 28/09 de 11h00 à 12h00 | 11                | 00 MILLOT P.  |          | IGLAIS LV1         |                  | _                |
|         | WH J.     | 3/ | Δ,            |                 |                  |                | 28/09 de 14h30 à 15h30 | 11                | 00 MILLOT P.  |          | IGLAIS LV1         |                  | ľ                |

Sélectionnez le cours dans le récapitulatif pour afficher la fiche cours et modifier les ressources.

## ⊘ Nouvel affichage : tableau de demi-pension

Un nouvel affichage permet de visualiser la répartition des élèves dans les services de demi-pension jour par jour.

|                         | Répartition des élève | es demi-pensior | maires par servi | ice de demi-pensior | n ••• Classes (To | utes) 🍄    | Elèves demi-pensionnaires par ser      | vice      |    |
|-------------------------|-----------------------|-----------------|------------------|---------------------|-------------------|------------|----------------------------------------|-----------|----|
|                         | F F                   |                 | FF               | F F                 | FF                |            | ☑ Uniquement les élèves n'ayant que ce | créneau   |    |
|                         | septembre octobre     | novembre décer  | nbre janvier     | février mars        | avril mai         | juin i     | Nom                                    |           | E  |
|                         |                       |                 |                  |                     |                   |            | 🔺 de 12h30 à 13h30 (lun.)              |           | 1  |
|                         | _                     | lun. 28/09      | mar. 29/09       | mer. 30/09          | jeu. 01/10        | ven. 02/10 | ⊿ 4C                                   | 15 élèves |    |
|                         |                       |                 |                  |                     |                   |            | BILLARD Romain                         |           |    |
|                         |                       |                 |                  |                     |                   |            | BLOT Laurie                            |           |    |
|                         | de 12h00 à 13h00      | <b>209</b> [0]  | 224 [0]          | 224 [0]             | 224 [17]          | 224 [0]    | BOUDET Lisa                            |           |    |
|                         |                       |                 |                  |                     |                   |            | CHIRON Valentin                        |           |    |
| gras, le nombre         |                       |                 |                  |                     |                   |            | DELAHAYE Eloise                        |           |    |
| l'élèves qui peuvent    |                       |                 |                  |                     |                   |            | DELARUE Helene                         |           |    |
| nanger sur ce créneau : | de 12h30 à 13h30      | 224 [15]        | 224 [0]          | 224 [0]             | 207 [0]           | 224 [0]    | DEMAY Aurelien                         |           |    |
| entre crochets les      |                       | 224[13]         | 224[0]           | 224[0]              | 207[0]            | 224[0]     | DUCLOS Theo                            |           |    |
| lèves qui n'ont que ce  |                       |                 |                  |                     |                   |            | ESNAULT Odile                          |           |    |
| répeau pour déjeuper    |                       |                 |                  |                     |                   |            | FUCHS Agathe                           |           |    |
| relieau pour dejediter. |                       |                 |                  |                     |                   |            | GRANGER Augustin                       |           |    |
|                         | Hors service*         | 0               | o                | 0                   | 0                 | 0          | LEFLOCH Lucie                          |           |    |
|                         |                       |                 |                  |                     |                   |            | MAURIN Olivier                         |           |    |
|                         |                       |                 |                  |                     |                   |            | TISSERAND Amandine                     |           |    |
|                         | Elèves au total       | 224             | 224              | 224                 | 224               | 224        | TOURNIER Julien                        |           |    |
|                         | 1                     |                 | 10               |                     |                   |            |                                        |           | 1. |
|                         |                       |                 |                  |                     |                   |            | 0 17                                   | 3         | 1  |

21

Imprimer la liste des élèves demi-pensionnaires

## 📀 Tableau des remplacements plus facile à lire

La lecture du tableau des remplacements est facilitée par un filtre supplémentaire et plus d'informations sur les remplacements possibles.

| Professeurs disponibles                                                                     | Heures                   | PROFESSEUR M. < PROFESSEUR M. < GAUDIN F. < A      |                                                    |                                                    |                                                      | Afficher les professeur               |
|---------------------------------------------------------------------------------------------|--------------------------|----------------------------------------------------|----------------------------------------------------|----------------------------------------------------|------------------------------------------------------|---------------------------------------|
| Remplaçants dans la matière<br>Dans l'équipe pédagogique<br>Disponibles sur tout le créneau | affectées<br>→ À ce jour | lun. 12/04<br>08h00 - 09h00<br>MATHÉMATIQUES<br>6A | lun. 12/04<br>09h00 - 10h00<br>MATHÉMATIQUES<br>3D | lun. 12/04<br>10h00 - 11h00<br>MATHÉMATIQUES<br>5C | jeu. 15/04<br>08h00 - 10h00<br>PHYSIQUE-CHIMIE<br>3C | déjà remplacés.                       |
| Permanence                                                                                  |                          |                                                    |                                                    |                                                    |                                                      | _                                     |
| Non encore désigné -                                                                        | 0600                     |                                                    |                                                    |                                                    |                                                      |                                       |
| ALVAREZ Sabrina                                                                             | 0h00                     |                                                    |                                                    |                                                    |                                                      | I I I I I I I I I I I I I I I I I I I |
| BROWN Julie                                                                                 | 0h00                     |                                                    |                                                    |                                                    |                                                      |                                       |
| CECCACI Thomas                                                                              | 0h00                     |                                                    |                                                    |                                                    |                                                      |                                       |
| DALIAOUI Karim                                                                              | 0h00                     | _                                                  |                                                    |                                                    | 14h00                                                |                                       |
| DEJEAN Yannick                                                                              | 0h00                     |                                                    |                                                    |                                                    | 3                                                    |                                       |
| OUCET Laure                                                                                 | 0h00                     |                                                    |                                                    |                                                    | Libre pour le i                                      | remplacement de :                     |
| AVIER Élodie                                                                                | 0h00                     |                                                    |                                                    |                                                    | • 09h00 à 1                                          | 10h00                                 |
| GALLET Benjamin                                                                             | 0h00                     |                                                    |                                                    |                                                    | 1h00 🧕                                               |                                       |
| 3AUDIN Florence                                                                             | 0h00                     |                                                    |                                                    |                                                    |                                                      | Lorsqu'un enseignant                  |
| SENET Mathilde                                                                              | 0h00                     |                                                    |                                                    |                                                    |                                                      | effectuer une partie d                |
| GIOLLET Anna                                                                                | 0h00                     |                                                    |                                                    |                                                    |                                                      | remplacement seuler                   |
| 3RANGE Sophie                                                                               | 0h00                     |                                                    |                                                    |                                                    |                                                      | EDT affiche décormai                  |
| JOLY Andrea                                                                                 | 0h00                     |                                                    |                                                    |                                                    |                                                      | EDT affiche desormat                  |
| ACAZE Hugo                                                                                  | 0h00                     |                                                    |                                                    |                                                    | 1h00 🙎                                               | precisement le crenea                 |
| _EFEVRE Aurélie                                                                             | 0h00                     |                                                    |                                                    |                                                    |                                                      | horaire concerné.                     |

#### Report des modifications d'une semaine sur l'autre

Reportez toutes les modifications d'une semaine sur une autre grâce à une seule commande (celle-ci peut être lancée sur une sélection de cours depuis la grille, ou sur une ressource de la liste pour englober tous les cours de la semaine).

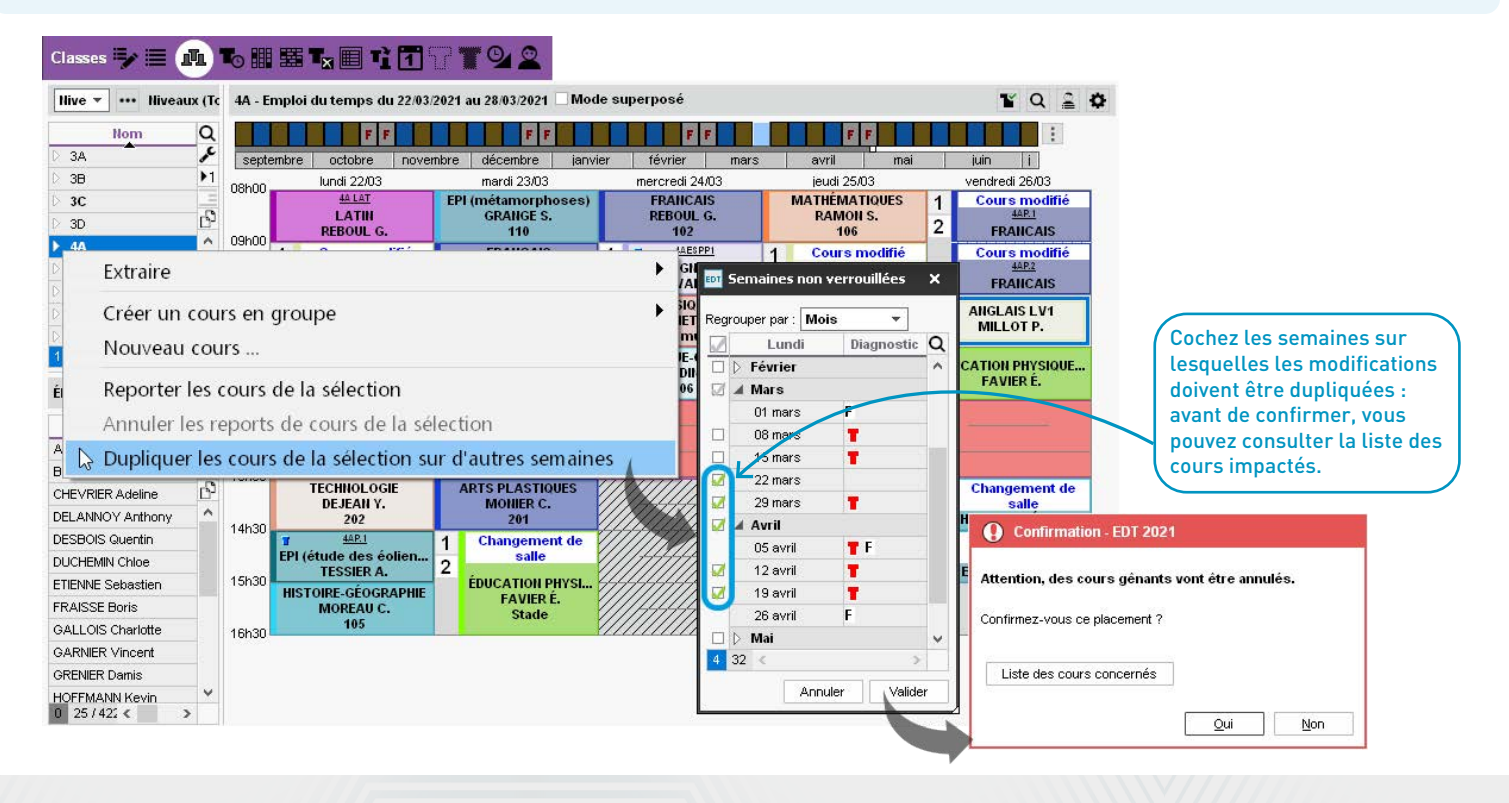

## Oréation rapide d'une réunion

Créez rapidement une réunion depuis une sélection de professeurs : EDT propose tous les créneaux avec au moins une salle possible.

| Profes  | seurs   |   |                | TC.            | Emploi  | du temps du     | 💵 Recherche des créi        | neaux libres |              |            |              |                                         |            |                                           |            |               |
|---------|---------|---|----------------|----------------|---------|-----------------|-----------------------------|--------------|--------------|------------|--------------|-----------------------------------------|------------|-------------------------------------------|------------|---------------|
| ivilité | Nor     | n | Prénom         | Q              |         |                 |                             | FF           | F            |            |              | FF                                      |            | FF                                        |            | 1             |
| Ime     | DUPAS   |   | Marion         | J.C            | septem  | ore octobre     | septembre octobre           | novembre     | décembre     | janvier    | févrie       | r mars                                  | ; av       | /ril mai                                  | juir       | 1             |
| Ime     | FAVIER  |   | Élodie         | 3              | M. GAL  | ET B. Moo       | Chain dan sakibana da       |              | Zillai       |            |              | toutoo loo                              |            | nont libron 🗚                             | Challele   |               |
| 4.      | GALLET  |   | Benjamin       | C <sup>2</sup> |         |                 | Choix des criteres de       | recherche    | <b>W</b> OIR | luement    | es places or | toutes les                              | ressources | sont intes 🔂                              | Choisir t  | ine salle     |
| Ime     | GAUDIN  |   | Florence       |                | 08h00   | n. 11704 mar. 1 | Durée 1h00 🔻                |              | 08h00        | lun. 11/04 | mar. 12/04   | mer. 13/04                              | jeu. 14/04 | ven. 15/04                                | 1          | lom           |
| lle     | GENET   |   | Modifier       |                |         | 12              | Choix doo rooogurooo        |              | 0.0000       |            |              |                                         |            | <u> </u>                                  | 102        |               |
| me      | GRANGE  |   | Mounter        |                |         |                 | chuix des ressources        |              | 09600        |            |              |                                         |            |                                           | 205        |               |
| me      | JOLY    |   | Extraire       |                |         |                 | Matière                     |              | 001100       |            |              |                                         | Ĩ          |                                           | 206        |               |
|         | LACAZE  |   | Exclusio       |                |         |                 | MATIÈR - Matière            | non désignée |              |            |              |                                         | 10 A       | 1. A. A. A. A. A. A. A. A. A. A. A. A. A. | 207        |               |
| me      | LEFEVRE |   | Nouveau coui   | rs             |         |                 | + Professeur                | 1            | 10h00        |            |              | £                                       | c.         |                                           | 208        |               |
| me      | LEVY    |   | <b>D</b>       |                |         | 1               | GALLET B.                   |              |              |            |              |                                         |            |                                           | 209        |               |
| me      | MILLOT  | 5 | Programmer u   | une            | reunior | 1               | GENET M.                    |              | 11h00        |            |              |                                         |            | -                                         | 210        |               |
| ne      | MONIER  |   | Doportor los s | ~              | dalar   | Alaction        | REBOUL G.                   |              | <b>V</b>     |            |              |                                         |            |                                           | Amphi      |               |
| me      | MOREAU  |   | reporter les c | ours           | ue la s | election        | + Personnel                 |              | 12600        |            |              |                                         |            |                                           | Atelier an | ts plastiques |
| 2       | PROFESS |   | Annuler les re | port           | s de co | ours de la      | + Groupe                    |              | 121100       | 37         | 37           | 37                                      | 37         | 37                                        | Gymnase    |               |
| 2       | PUJOL   |   | Dunlinum las   |                |         | a film at an    | + Classe                    |              |              | 37         | 37           | 37                                      | 37         | 37                                        | Gymnase    | :1            |
|         | RAMON   |   | Dupilquer les  | coui           | s de la | selection       | + Partie de classe          |              | 1            |            |              |                                         | 1          |                                           | Gymnase    | 2             |
|         | REBOUL  |   | Guillaume      |                | 16h30   |                 | + Élève détaché             |              | 13h30        |            |              | /////////////////////////////////////// | 8          |                                           | Labo 3     |               |
| me      | ROUX    |   | Nawal          |                | roneo . |                 | + Matériel                  |              |              |            |              | //////                                  |            | - (1                                      | Labo lang  | jues          |
| me      | SIMON   |   | Amandine       |                | 17h30   |                 | + Salle                     |              | 14h30        |            |              | ///////                                 |            |                                           | Laborato   | res sciences  |
| ÷.      | SIMON   |   | Thomas         |                |         |                 | Au moins une                | 21           |              | 21         |              | //////                                  |            |                                           | Permaner   | nce           |
| me      | TESSIER |   | Audrey         |                |         |                 | Course Máx                  |              | 451-00       |            |              | ///////                                 |            |                                           | Permaner   | nce 1         |
| me      | VERNET  |   | Mélanie        | ~              |         |                 | Capacite : U                |              | 15030        |            |              | 1//////                                 |            | 30                                        | Permaner   | nce 2         |
| 33 /    | 33 <    |   |                | >              |         |                 | Famille :                   |              |              |            |              | 111111                                  |            | 30                                        | Salle de r | éunion        |
|         |         |   |                |                |         |                 | Chercher sur les jours      | fáriás       | 16h30        | 22         | 20           |                                         | 2          | 22                                        | Salle info | rmatique      |
|         |         |   |                |                |         |                 | Ignorer les contraintes ci- | -dessous :   |              |            |              | /////                                   |            |                                           | Salles ba  | nalisées      |
|         |         |   |                |                |         |                 | Indisponibilités            |              | 17h30        |            |              |                                         |            |                                           |            |               |
|         |         |   |                |                |         |                 | Domi journées pont          | vousillása 💯 | 18600        |            |              | ///////                                 |            |                                           |            |               |
|         |         |   |                |                |         |                 | Demi-journees non t         | availees 👷   | - I ON OU    |            |              |                                         |            |                                           | 1 21       | 2             |

#### ⊘ Modification des cours en multisélection

Il est désormais possible d'ajouter ou remplacer une ressource pour une multisélection de cours à la semaine, comme depuis l'emploi du temps annuel.

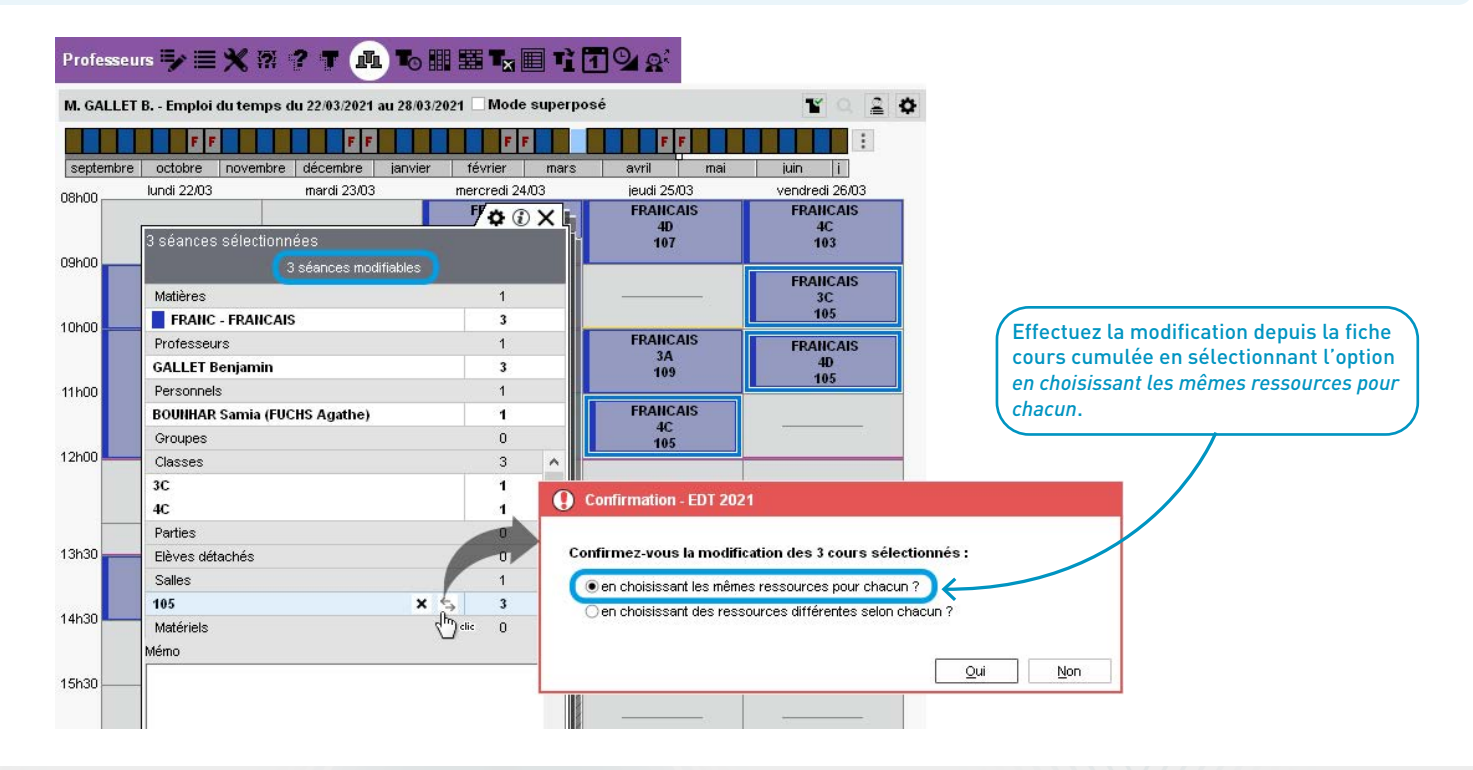

### ⊘ Réintégration des élèves détachés dans leur cours d'origine

Une option permet de réintégrer automatiquement les élèves détachés dans leur cours d'origine quand le cours auquel ils ont été affectés est annulé.

| 🔤 Paramètre  | es de la base         |            |                  |              |                          |            | ×                   |
|--------------|-----------------------|------------|------------------|--------------|--------------------------|------------|---------------------|
|              | Établisse             | ement      | Généraux         | Options      | Communication            | Placement  | Gestion par semaine |
| Placement    | Verrouillage          | Favori     | s                |              |                          |            |                     |
| Paramètres o | de placement de l     | 'emploi    | du temps pai     | semaine      |                          |            |                     |
| En cas de mo | dification de l'emplo | i du temp: | s annuel         |              |                          |            |                     |
| L'année scol | aire est terminée. To | outes les  | semaines de l'e  | mploi du tem | os à la semaine seront r | nodifiées. |                     |
| Réinitialise | er l'emploi du temps  | à la sema  | aine             |              |                          |            |                     |
| EDT à la sem | aine                  |            |                  |              |                          |            |                     |
| 🗌 Ne pas an  | nuler les cours gên   | ants       |                  |              |                          |            |                     |
| ✓ Permettre  | le déplacement des    | cours ve   | errouillés 🔒     |              |                          |            |                     |
| 🗹 En cas d'a | innulation de leurs c | ours, réir | ntégrer les déta | chés dans le | urs cours d'origine      |            |                     |
|              |                       |            |                  |              |                          |            |                     |
|              |                       |            |                  |              |                          |            |                     |
|              |                       |            |                  |              |                          |            |                     |
|              |                       |            |                  |              |                          |            |                     |
|              |                       |            |                  |              |                          |            |                     |
|              |                       |            |                  |              |                          |            |                     |
|              |                       |            |                  |              |                          |            | Fermer              |

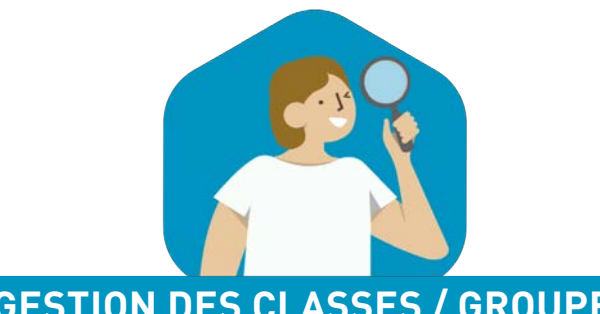

# **GESTION DES CLASSES / GROUPES**

| Création rapide des cours à effectif variable          | <mark>28</mark> |
|--------------------------------------------------------|-----------------|
| Constitution des groupes facilitée                     | 30              |
| Changement de classe par glisser-déposer               | 31              |
| Transformation d'un cours en cours à effectif variable | 32              |
| Nouveau mode de génération des groupes de spécialité   |                 |
| Optimisation des groupes de spécialité                 |                 |

#### ⊘ Création rapide des cours à effectif variable

Depuis l'emploi du temps annuel, ou depuis l'emploi du temps à la semaine, les cours en groupe à effectif variable et leur groupe peuvent être créés à la volée.

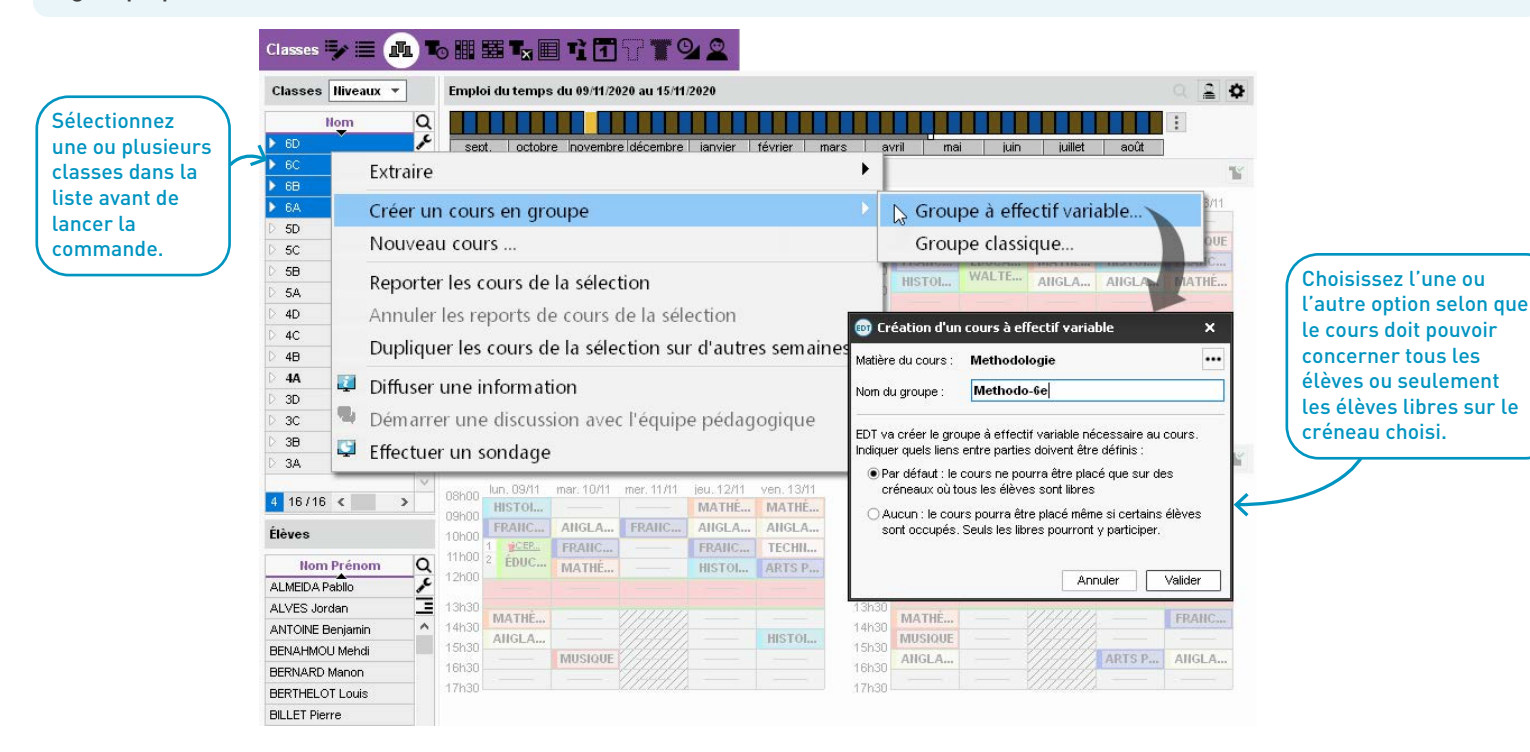

Après validation, vous basculez sur l'emploi du temps du groupe : cliquez-glissez le cadre vert à l'endroit souhaité, puis double-cliquez pour placer le cours.

| Groupes Niveaux 🔻    |   | Method | o-6e - Emploi du te | emps du 09/11/2020 au 1 | 5/11/20 | 20 🗌 Mode superposé   | <b>T</b> Q | 20         |
|----------------------|---|--------|---------------------|-------------------------|---------|-----------------------|------------|------------|
| No                   | Q | TT     |                     |                         |         |                       | ¢          | • 🛈 🗙      |
| D 3A GREC            | £ | sept.  | octobre nov.        | déc. janvier fév        | rier    | 8                     |            |            |
| > 3ACC FRGR.1        | • | 09600  | lundi 09/11         | mardi 10/11             | n       | Création d'une séance |            | *          |
| 3ACC FRGR.2          |   | UONUU  |                     |                         |         | 1h00 - mardi 10/11 à  | 14h30 - H  |            |
| 3ACC LAGR.1          | ^ | 09h00  |                     |                         | a       | 81                    |            |            |
| D 3ACC MAGR.1        |   |        |                     |                         |         | Matières              | 1          |            |
| 3ACC SCGR.1          |   | 10h00  |                     |                         |         | METHOD - Methodologie |            |            |
| 3ACC SCGR.2          |   | 441-00 |                     |                         |         | Professeurs           | 0          |            |
| D 3ALLGR.1           |   | 1100   |                     |                         |         | Personnels            | 0          |            |
| D 3C (1)             |   | 12h00  | 10                  |                         |         | Groupes               | 1          |            |
| ) 3C (2)             |   |        |                     |                         |         | Methodo-6e            |            |            |
| 5 3D (1)             |   |        |                     |                         |         | Classes               | 0          |            |
| 3ESPGR.1             |   | 13h30  |                     |                         | 111     | Parties               | 4          | ^          |
| 3ESPGR.2             |   | 14630  |                     |                         | 1///    | <6A> 6AMETHODP1       |            |            |
| 3ITAGR.1             |   | 14130  |                     |                         | 111     | <6B> 6BMETHODP1       |            |            |
| 3LATINGR.1           |   | 15h30  |                     | clic                    |         | <6C> 6CMETHODP1       |            |            |
| 5 4A (1)             | ~ |        |                     |                         | 1//     | <6D> 6DMETHODP1       |            | ~          |
| 1 45/45 < >          |   | 16h30  |                     |                         | 111     | Elèves détachés       | 0          |            |
| Élèves de Methodo-6e |   | 17620  | 19 (C)              |                         | 1//     | Salles                | 0          |            |
|                      |   | 18600  |                     |                         | 11/1    | Matériels             | 0          |            |
| Nom Prénom           | Q |        |                     |                         |         | Mémo                  |            | <b>R</b> Î |
|                      | ~ |        |                     |                         |         |                       |            | ~          |
|                      | - |        |                     |                         |         |                       |            |            |
| 0 0/418 < >          |   |        |                     |                         |         | L                     |            | Y          |
|                      |   |        |                     |                         |         |                       |            |            |

### ⊘ Constitution des groupes facilitée

Ajoutez à un groupe des élèves provenant d'autres classes, sans aucune autre manipulation à faire au préalable (partition, etc.).

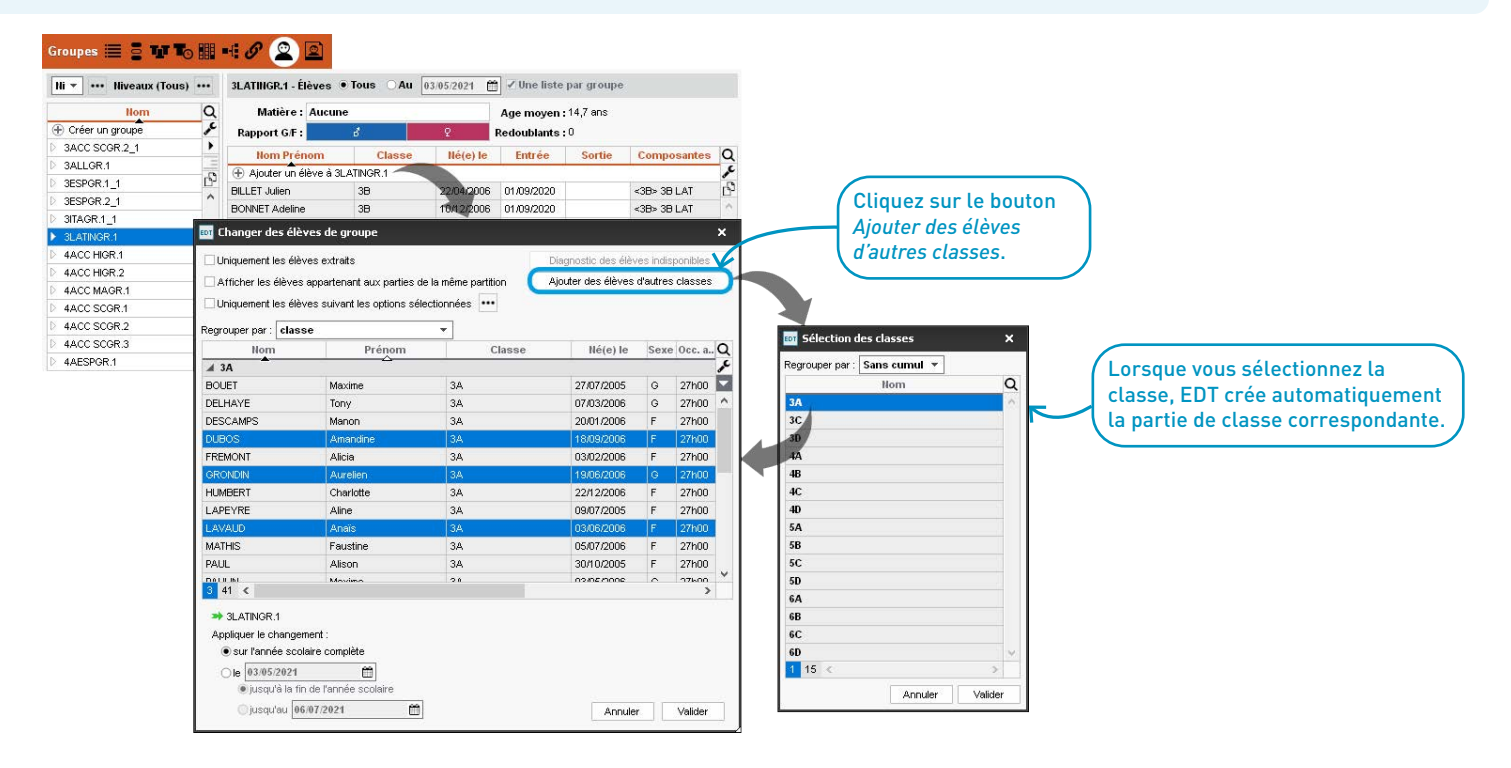

#### ⊘ Changement de classe par glisser-déposer

Sélectionnez plusieurs classes et faites vos changements de classe en glissant simplement les élèves d'une liste à l'autre.

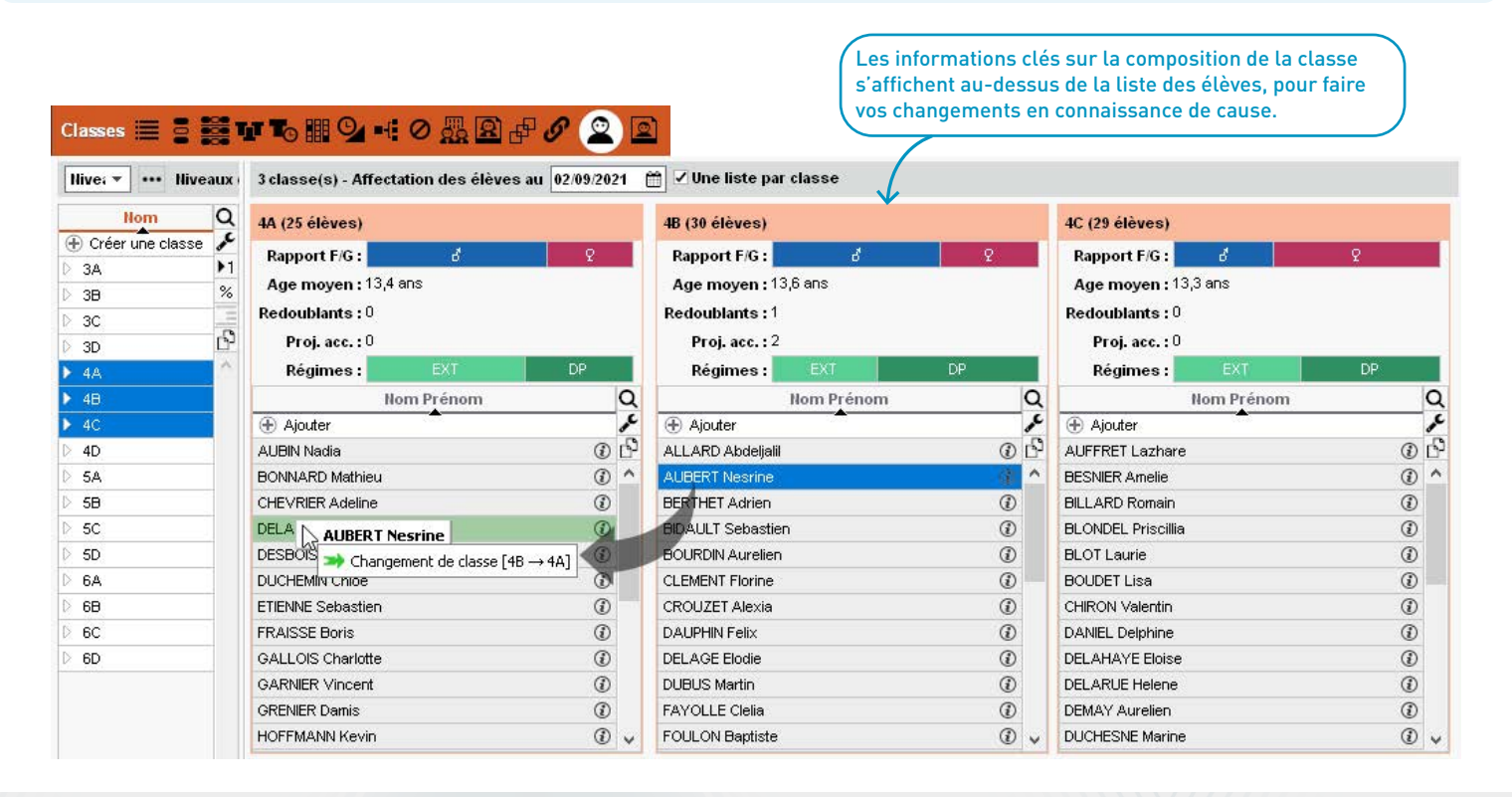

#### ⊘ Transformation d'un cours en cours à effectif variable

Il est désormais possible de transformer un cours en cours à effectif variable même si des élèves de la classe sont occupés par ailleurs.

| Groupes Niveaux 🔻 🚥 | Plannii        | ngs des groupes | Onglet par jour 🔻 🔻 |               |            |
|---------------------|----------------|-----------------|---------------------|---------------|------------|
| Nom                 | Q lundi        | mardi mercredi  | jeudi vendredi      |               |            |
| Eréer un groupe     | <b>F</b> 00000 | 4ACC HIGR.1     | 4ACC LAGR.1         | 4ACC SCGR.1   | 4LATINGR.1 |
| 4ACC HIGR.1         | ) Uoriuu       | -               |                     | <b>1</b>      | 7          |
| AACC LAGR.1         | -              |                 |                     |               | 100 C      |
| AACC SCGR.1         | D3             | ACC hist-géo    | ACC langues         | ACC sciences  | LATIN      |
| 4LATINGR/1          | ~ 09h00        | MOREAU C.       | GAUDIN F.           | DEJEAN Y.     | DUPAS M.   |
|                     |                | 200             | 100                 | 105           | 204        |
|                     |                |                 |                     |               |            |
|                     | 10h00          |                 |                     | IS CONTRACTOR | -          |

Exemple : un cours de latin en groupe et un cours complexe ont lieu en même temps ; vous souhaitez passer les séances d'accompagnement en effectif variable, sachant qu'aucun latiniste ne devra y assister.

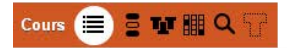

| Liste de | es cours     |         |               |                      |         |                        |                                   |         |           |               |          |                                                   |                                                   |
|----------|--------------|---------|---------------|----------------------|---------|------------------------|-----------------------------------|---------|-----------|---------------|----------|---------------------------------------------------|---------------------------------------------------|
| Durée    | Jour et      | t heure |               | Matière              | Classe  |                        | Professeur                        | État    | R.        | Salle         | Q        |                                                   |                                                   |
| 2h00     | lundi        | 08h00   | AP - Accompa  | gnement personnalisé | 4A 4B   | DEJEAN Yannick         | , GAUDIN Florence, MOREAU Camille |         | P Tr      | 105, 106, 200 | je je    |                                                   |                                                   |
| 2h00     | lundi        | 08h00   | LATIN - LATIN | Modifier             |         | ×                      | Impression EDT classe :           | nom     | du pu     | blic et sé    | ances    | 54<br>54                                          |                                                   |
|          | D<br>St<br>D |         | Dupliquer     |                      |         | Impression EDT enseigr | nant :                            | nom     | du public |               |          | Depuis une grille d'em                            |                                                   |
|          |              |         | Supprime      | ŕ                    |         | Mettre "En permanence  | e/ Au                             | CDI"    |           |               |          | du temps ou la liste de<br>cours, sélectionnez le |                                                   |
|          |              |         | Déposition    | nner                 |         | Enlever "En permanenc  | e / Au                            | I CDI'' |           |               |          | cours, faites un clic dro                         |                                                   |
|          |              |         |               | Mettre en            | attente | L                      | Gérer comme des grou              | pes à   | effect    | if variable   |          | K                                                 | et choisissez Gerer con<br>des groupes à effectif |
|          |              |         |               |                      |         |                        | Ne plus gérer comme o             | les gro | oupes     | à effectif    | variable |                                                   | variable.                                         |

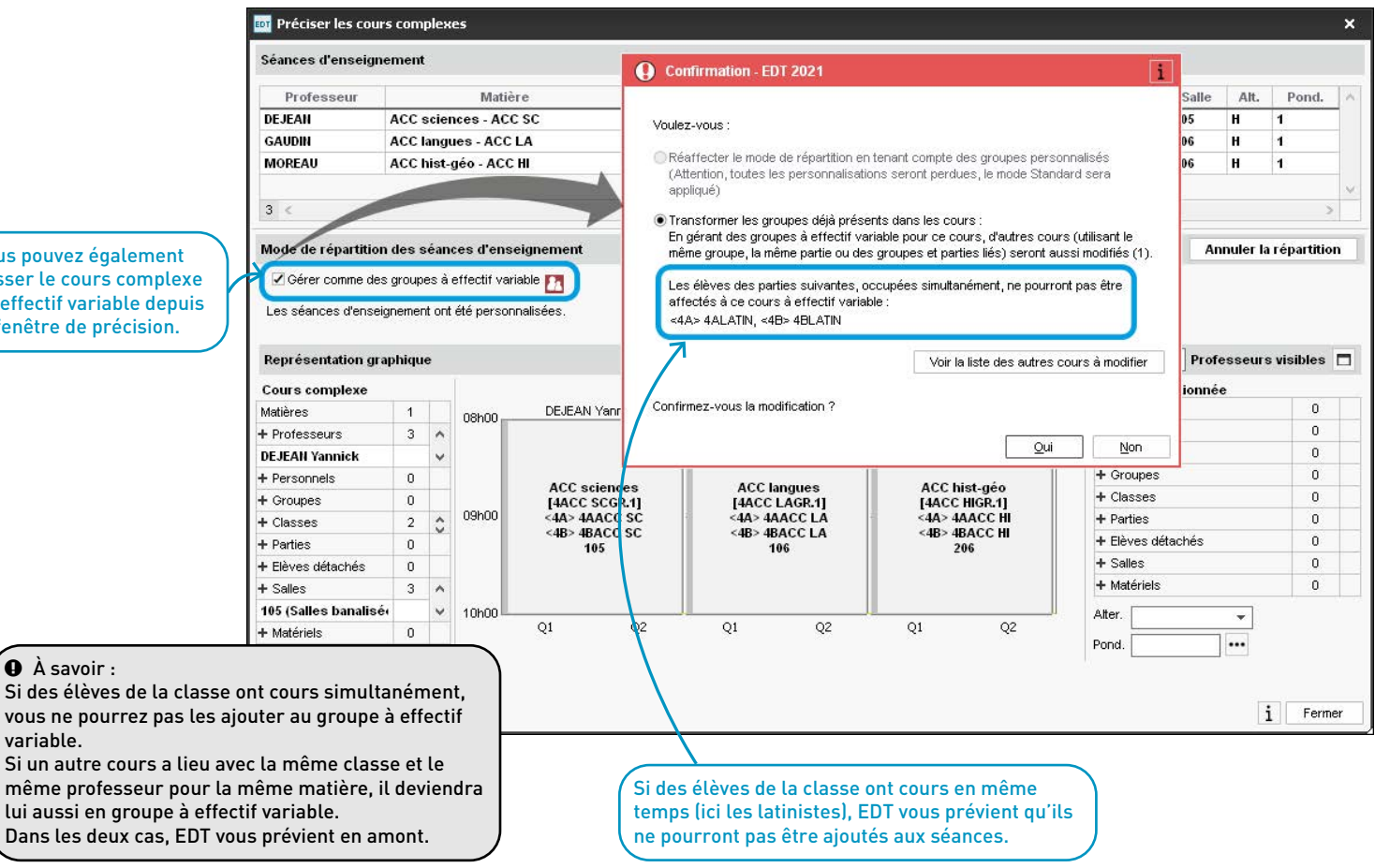

Vous pouvez également passer le cours complexe en effectif variable depuis la fenêtre de précision.

#### ⊘ Nouveau mode de génération des groupes de spécialité

Un nouveau mode de génération des groupes, particulièrement adapté aux établissements avec peu de classes, propose une répartition des élèves dans les classes afin d'éviter les trous dans les emplois du temps des élèves.

| illise les "Effectifs saisis" des                                                                                                    | •Structures ne | éces | saires        | Limiter le     | nombre de c   | lasses pa | r groupe   |
|----------------------------------------------------------------------------------------------------|----------------|------|---------------|----------------|---------------|-----------|------------|
| ar matière pour déduire les groupes Cénérer les groupes nécessaires                                                                                         | Nom            |      | Alignement    | Effectif prévu | Nb. élè.      | Profs.    | Nb. parc.  |
| saires à l'élaboration des cours de                                                                                                    | A Répartition  | dans | les classes p | réconisées par | EDT (afficher | les élève | s pour voi |
|                                                                                                    | Répartition 1  | ***  | Libre sur B   | 39             | 39            |           |            |
|                                                                                                    | Répartition 2  | ***  | Libre sur C   | 38             | 38            |           |            |
| Confirmation - EDT 2021                                                                                                    | Répartition 3  |      | Libre sur D   | 40             | 40            |           |            |
|                                                                                                    | ▲ Groupes      |      |               |                |               |           |            |
| ération des groupes de spécialité selon les effectifs saisis                                                                                                | 1HGGSPGR.2     |      | А             | 31             | 0             |           |            |
|                                                                                                    | 1HLPHIGR.1     |      | А             | 27             | 0             |           |            |
| propose 3 modes de génération :                                                                                                    | 1MATHSGR.3     |      | A             | 27             | 0             |           |            |
| ∋ En répartissant les groupes sur 3 alignements (à utiliser en premier)                                                                                     | 1PH-CHGR.1     |      | А             | 32             | 0             |           |            |
| EDT choisit les groupes prévus dans chaque alignement A, B, C.                                                                                              | 1PH-CHGR.2     |      | в             | 15             | 0             |           |            |
| En réservant un créneau supplémentaire pour du tronc commun (si peu de                                                                                      | 1SESGR.1       |      | B             | 35             | 0             |           |            |
| classes)                                                                                                    | 1SVTGR.1       |      | в             | 28             | 0             |           |            |
| EDT génère les alignements nécessaires et propose une répartition des                                                                                       | 1MATHSGR.1     |      | с             | 14             | 0             |           |            |
| eleves dans les classes permettant de liberer des creheaux pour le tronc                                                                                    | 1SESGR.2       |      | с             | 35             | 0             |           |            |
| Common                                                                                                    | 1SVTGR.2       |      | С             | 30             | 0             |           |            |
| Comminimisant les illens entre les groupes (si le 1er mode n'est pas concluant)<br>Dour laisser le placement des cours décider de l'alignement des groupes. | 1HGGSPGR.1     |      | D             | 27             | 0             |           |            |
| rum misser in procenterit was cours woulder we reinghemetit was groupes.                                                                                    | 1MATHSGR.2     |      | D             | 33             | 0             |           |            |
| avoir plus sur la creation automatique des groupes de spécialité                                                                                            | 1SC-IGGR.1     |      | D             | 17             | 0             |           |            |

| •Structures néce   | ssaires              | Limiter le        | nombre de c     | lasses pa     | r groupe   | 2 |
|--------------------|----------------------|-------------------|-----------------|---------------|------------|---|
| Nom                | Alignement           | Effectif prévu    | Nb. élè.        | Profs.        | Nb. parc.  | Q |
| A Répartition da   | ns les classes p     | réconisées par    | EDT (afficher   | les élève     | s pour voi | £ |
| Répartition 1      | Libre sur B          | 39                | 39              |               | 4          | 6 |
| Répartition 2      | · Libre sur C        | 38                | 38              |               | 4          | ~ |
| Répartition 3      | Libre sur D          | 40                | 40              |               | 4          |   |
| ▲ Groupes          |                      |                   |                 |               |            |   |
| 1HC D Confir       | mation - EDT 20      | 121               |                 |               |            |   |
| 1M4<br>Confirmez-v | ous l'affectation de | es 39 élèves com; | oosant cette ré | partition à l | a classe : |   |
| 1PH Chaisir une    | classe 🔻             |                   |                 |               |            |   |
| 1SE 1ere 01        |                      |                   |                 |               |            |   |
| 1ere 02            | 100 Contraction      |                   |                 | <u>O</u> ui   | Non        | 1 |
| liefe 03           | *0                   |                   |                 |               |            | - |

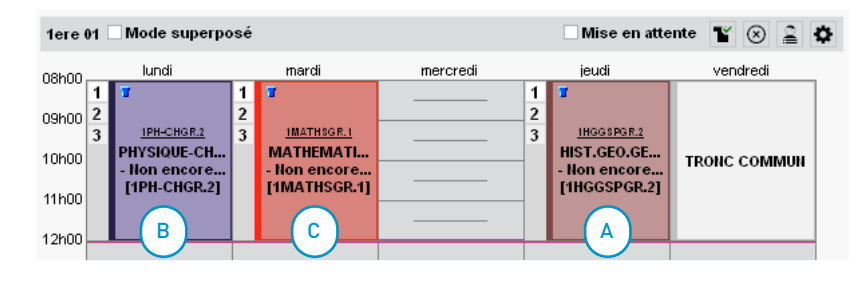

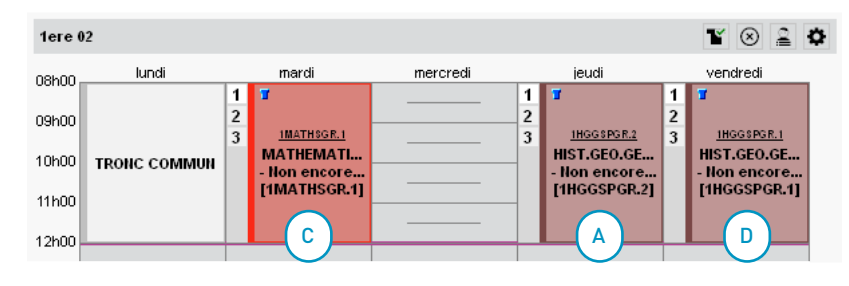

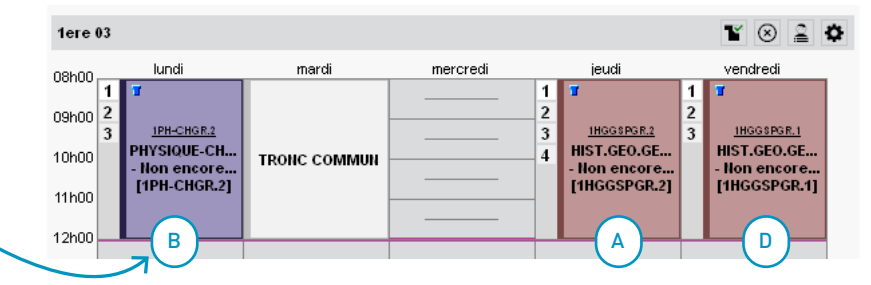

Lors de la génération des cours, EDT crée un cours complexe avec les spécialités de chaque alignement (A, B, C, D). Des cours en tronc commun devront ensuite être placés pour éviter les trous d'emplois du temps.

35

## 📀 Optimisation des groupes de spécialité

Si vous le souhaitez, EDT réaménage les groupes générés afin de limiter le nombre de classes associées à un même groupe, ainsi que le nombre de classes vues par chaque enseignant.

| Groupes néces | saires     |                | Limiter  | le nombre de classes | Cliquez s | ur le bouton pour lar |                                           |
|---------------|------------|----------------|----------|----------------------|-----------|-----------------------|-------------------------------------------|
| Nom           | Alignement | Effectif prévu | Nb. élè. | Professeurs          | Nb. parc. |                       | ation.                                    |
| HGGSPGR.1     | в          | 27             | 0        | JOLY Andrea          | 3         | ¢                     |                                           |
| 1HGGSPGR.2    | С          | 31             | 0        | LACAZE Hugo          | 3         | 5                     |                                           |
| 1HGGSPGR.3    | A          | 22             | 0        | LACAZE Hugo          | 2         | <u>^</u>              |                                           |
| 1HLPHIGR.1    | С          | 20             | 0        | DUPAS Marion         | 1         |                       |                                           |
| 1LITLVGR.1    | A          | 15             | 0        | REBOUL Guillaume     | 1         |                       |                                           |
| 1MATHSGR.1    | A          | 33             | 0        | DALIAOUI Karim       | 2         |                       |                                           |
| 1MATHSGR.2    | B          | 35             | 0        | DALIAOUI Karim       | 3         |                       |                                           |
| 1MATHSGR.3    | С          | 33             | 0        | DALIAOUI Karim       | 3         |                       |                                           |
| 1MATHSGR.4    | A          | 32             | 0        | SIMON Amandine       | 2         |                       |                                           |
| 1MATHSGR.5    | в          | 34             | 0        | SIMON Amandine       | 3         |                       |                                           |
| 1MATHSGR.6    | С          | 35             | 0        | SIMON Amandine       | 3         |                       |                                           |
| 1MATHSGR.7    | A          | 33             | 0        | PROFESSEUR Maxime    | 2         |                       |                                           |
| 1NSINFGR.1    | A          | 30             | 0        | DEJEAN Yannick       | 2         |                       |                                           |
| 1PH-CHGR.1    | A          | 31             | 0        | SIMON Thomas         | 2         |                       |                                           |
| 1PH-CHGR.2    | в          | 33             | 0        | WEISS Jéméry         | 1         |                       |                                           |
| 1PH-CHGR.3    | С          | 31             | 0        | LEVY Giovanni        | 2         |                       |                                           |
| 1PH-CHGR.4    | A          | 30             | 0        | MONIER Céline        | 2         | Al'issue              | de l'operation, lance                     |
| 1PH-CHGR.5    | в          | 24             | 0        | GAUDIN Florence      | 1         | Affecter l            | es élèves aux groupes                     |
| 1PH-CHGR.6    | С          | 31             | 0        | GAUDIN Florence      | 2         | selon leui            | <i><sup>-</sup> choix d'option</i> afin q |

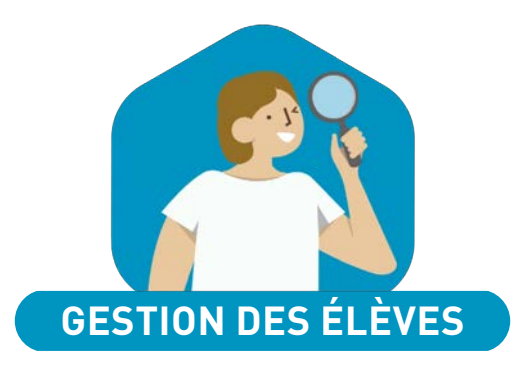

| Effectif des classes prévisionnelles indépendant des MEF      | . 38 |
|---------------------------------------------------------------|------|
| Répartition des élèves en fonction des plans d'accompagnement | 39   |
| Création de cours pour les élèves détachés                    | 40   |
| Affichage des cours des élèves détachés                       | 41   |
| Nouvelle extraction                                           | 42   |
| Nouvelles informations sur les élèves                         | 43   |
| Impression des autorisations de sortie                        | 44   |

### ⊘ Effectif des classes prévisionnelles indépendant des MEF

Lors de la répartition des élèves, il est possible de renseigner l'effectif global d'une classe prévisionnelle avec plusieurs MEF, sans renseigner un effectif pour chaque MEF.

| Classes prévision  | nelles         | 20  | Cumule    | r par nive  | eau            |          |    |     |
|--------------------|----------------|-----|-----------|-------------|----------------|----------|----|-----|
| Nom                | MEF            | Eff | ectif     | Niveau      | Q              |          |    |     |
| 🕀 Créer une classe | prévisionnelle |     |           |             | r              |          |    |     |
| liveau 3EME        |                |     |           |             | C <sup>0</sup> |          |    |     |
| 3A                 | 3E, 3E         | EDT | Choix d   | es MEF e    | t saisie des e | ffectifs |    | ×   |
| 3B                 | 3E             |     | loigueros | ot loo MEE  | du piyooy 2EM  | 45       |    |     |
| 3C                 | 3E             |     | Iniqueme  | nt les MEF  | extraits       |          |    |     |
| 3D                 | 3E             |     |           |             |                |          |    | 0   |
| liveau 4EME        |                |     | MEF       |             | Libelle        | Eff. MEF | 3A | _4  |
| 4A                 | 4E             |     | 3E        | 3e EUR      | 80             | 28       |    | - ^ |
| 18                 | 4E             | - M | ЗE        | 3e          |                | 28       |    |     |
| 4C                 | 4E             |     | 4E        | 4e          |                | 28       |    |     |
| 4D                 | 4E             |     | 5e        | 5e          |                | 28       |    |     |
| 17/17 <            |                |     | 6E        | 6e          |                | 28       | _  |     |
|                    |                |     | Effecti   | f de la cla | sse prévisio   | nnelle   | 26 |     |
|                    |                | 2   | 5 <       |             |                |          | 3  |     |

### ⊘ Répartition des élèves en fonction des plans d'accompagnement

Choisissez les plans d'accompagnement à prendre en compte lors de la répartition des élèves depuis l'onglet *Prérentrée* > *Répartition des élèves* > *Affectation*.

|                                     |       | épartition automatique des élèves o       | lans les classes      |                                          |                             |                |         |       | ×   |
|-------------------------------------|-------|-------------------------------------------|-----------------------|------------------------------------------|-----------------------------|----------------|---------|-------|-----|
|                                     | Seuls | les élèves extraits (30/422) ayant un MEF | (formation) prévision | nnel (2                                  | 8/30) seront répartis autor | natiquement    |         |       |     |
|                                     | Prio  | rités pour la répartition automatique     | des élèves dans le    | es cla                                   | sses                        |                |         |       |     |
|                                     | Af    | ficher uniquement les critères actifs     |                       |                                          |                             |                |         |       |     |
|                                     |       | Critères                                  | Rearc                 | uner                                     | /Rénartir Ir                | nnortance du c | ritèr   | e     | -   |
|                                     |       | À définir                                 | ⊖ Regro               | Туре                                     | e de projet                 |                |         | ×     |     |
|                                     |       | Absentéisme                               | ORegro                | Co                                       | Libellé                     | Abréviation    | В       | Q     | 1   |
|                                     |       | Age                                       | O Regro               | 20                                       | CMQ                         | CMQ            | 1       | de la |     |
|                                     |       | Ancienne classe                           | Regro                 | 21                                       | CMQE                        | CMQE           | 1       | ^     | lŀ  |
|                                     | 6     | Comportement                              | ORegro                | 40                                       | Contrat de réussite         | CTR            | 1       |       | l   |
|                                     | 6     | Établissement d'origine                   | ORegro                | 13                                       | Devoirs faits               | DEV FAITS      | 1       |       | l   |
|                                     | -     | Niveau scolaire                           |                       | 02                                       | PAI                         | PAI            | 3       |       |     |
|                                     | -     | Options (0/4)                             | Rege                  | 01                                       | PAP                         | PAP            | 1       |       |     |
|                                     | -     | Options (0/4)                             | - Page -              | 1                                        | PAS                         | PAP            | 1       |       | ł   |
|                                     | •     | options (0/4)                             |                       | 03                                       | PPRE                        | PPRE           | 1       |       | H   |
| es deux lignes vous permettent de   | -     | Parcours                                  |                       | 04                                       | PPS                         | PPS            | 1       |       |     |
| grouper les élèves selon certains   | ~     | Projets d'accompagnement (3/14)           |                       |                                          | RASED                       | RASED          | ~       |       |     |
| ojets, et de répartir les élèves en | •     | Projets d'accompagnement (3/14)           |                       | -                                        | SEGPA                       | SEGPA          | 4       |       | ľ   |
| nction d'autres projets.            |       | Redoublants                               | ORegro                |                                          | ULIS<br>LIPE2A              | LIPE2A         | 1       |       |     |
|                                     |       | Regroupements                             | 3                     | 14                                       | <                           | 0, 226         | >       | -     |     |
|                                     |       | Séparations                               |                       | 1 10 10 10 10 10 10 10 10 10 10 10 10 10 |                             | Appular        | /olidor |       | 1   |
|                                     |       | Sexe                                      | ORegro                |                                          |                             |                | anuer   |       | ]   |
|                                     |       | Ville                                     | Regrouper             |                                          | ⊖Répartir - 🗐               |                | -       | _     | 133 |

#### ⊘ Création de cours pour les élèves détachés

Détachez un élève de sa classe en créant un cours directement sur son emploi du temps : pratique pour inscrire les séances individuelles qui ont lieu à l'extérieur de l'établissement.

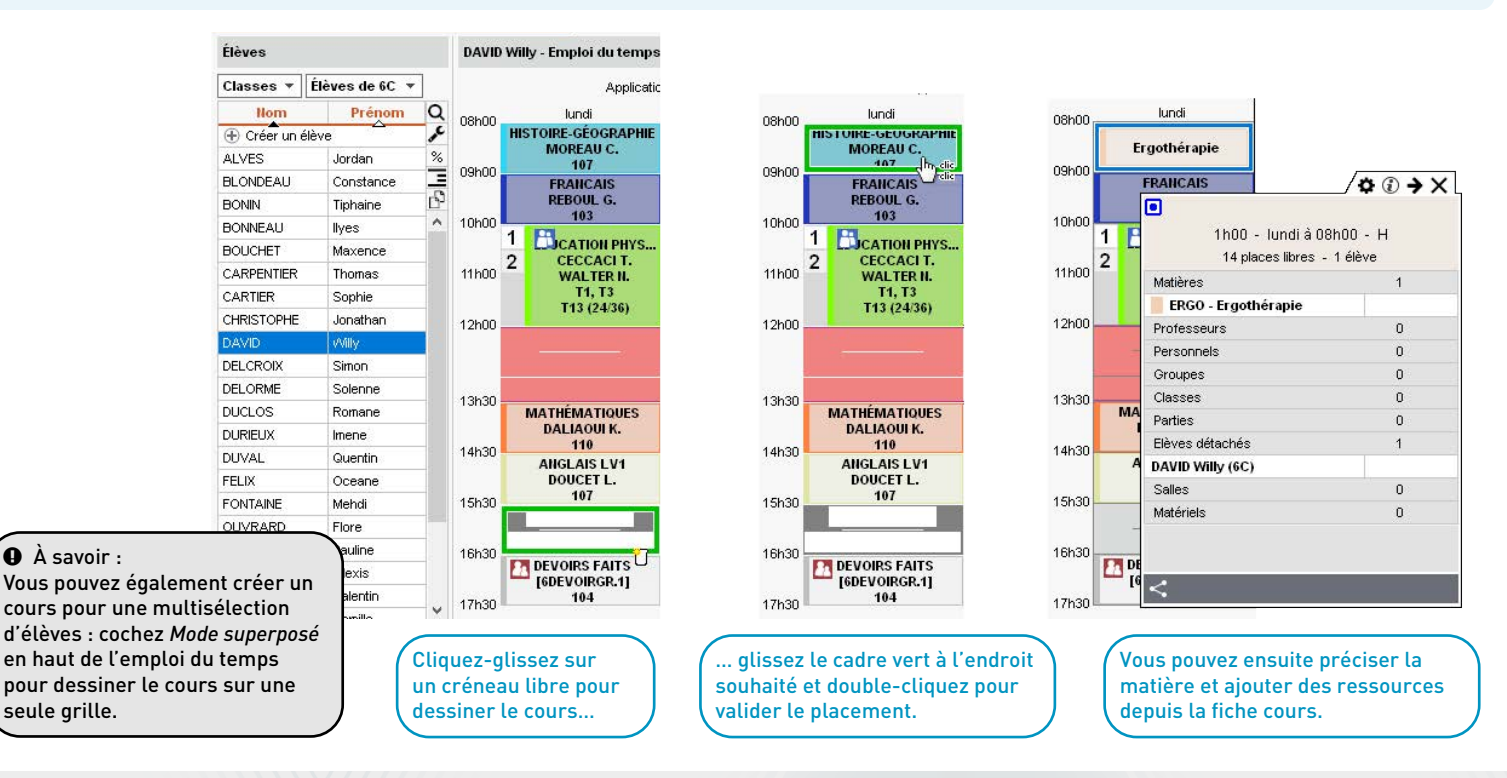

#### ⊘ Affichage des cours des élèves détachés

Affichez ou masquez les cours des élèves détachés sur l'emploi du temps des classes.

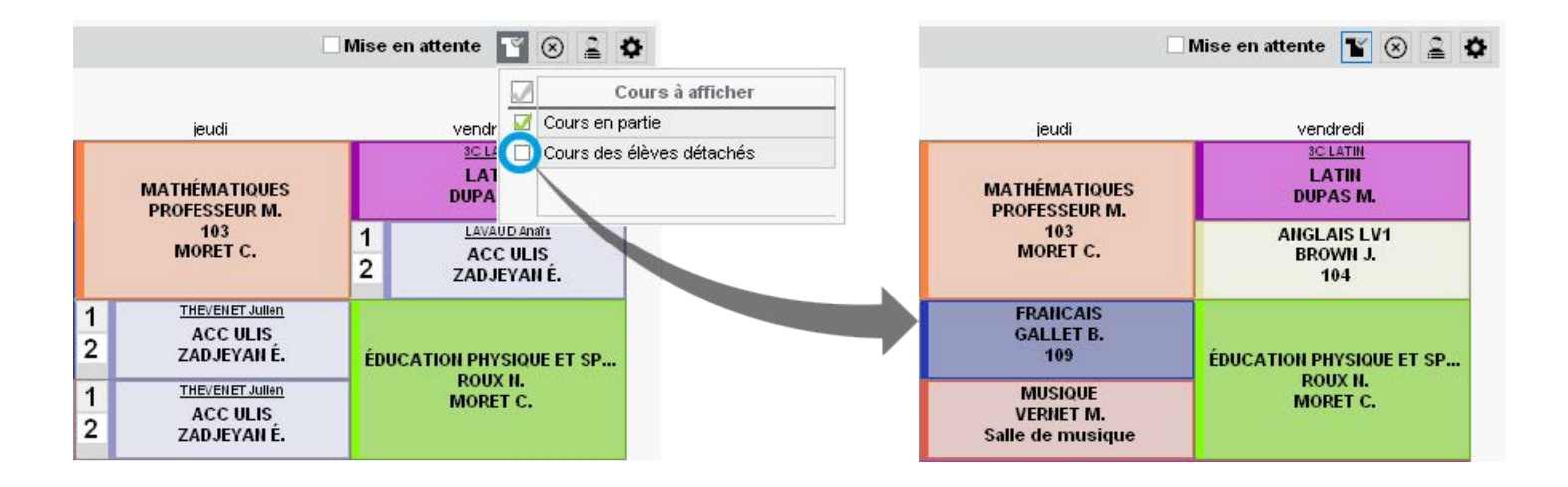

# ✓ Nouvelle extraction

Faites facilement une extraction à partir de la liste des élèves en permanence.

| Plages (  | le permanence        |                 |                         |                  |                       | Élèves concernés - l                           | undi 1.  | 4h30 - 15h30        |                                |
|-----------|----------------------|-----------------|-------------------------|------------------|-----------------------|------------------------------------------------|----------|---------------------|--------------------------------|
| sept.     | octobre nov.         | déc. janvie     | r février mars          | avril mai        | juin i                | Extraction des élèves<br>••• 3/3 autorisations | s de sor | tie sélectionnées   |                                |
| Critères  | de recherche         |                 |                         |                  |                       | Nom                                            | AS       | Régime              |                                |
| Options ( | de recherche des élè | ves n'ayant pas | cours 🔾 des autorisatio | ns de sortie 🧕   | des critères suivants | 44                                             | 110      | 13 élèves concernés |                                |
| Mo        | tifs                 |                 | Plages horaires         |                  | Régimes               | AUBIN Nadia                                    | HAB      | DEMI-PENSIONNAIRE   |                                |
|           | Les cours non rer    | nplacés         | La pause de la mi-      | iournée          | Sans régime           | BONNARD Mathieu                                | HAB      | EXTERNE LIBRE       |                                |
| [         | Les cours notés "    | Permanence"     | Les plages d'indis      | ,<br>ponibilités | DEMI-PENSIONNAIRE     | CHEVRIER Adeline                               | HAB      | EXTERNE LIBRE       |                                |
| [         | Les places sans o    | ours            | Les débuts et fins      | de journées      | EXTERNE LIBRE         | DELANNOY Anthony                               | HAB      | DEMI-PENSIONNAIRE   |                                |
|           | lun. 29/03           | mar. 30/03      | mer. 31/03              | jeu. 01/04       | ven. 02/04            | DESBOIS Quentin                                | HAB      | EXTERNE LIBRE       |                                |
| 08h00     | C                    |                 | 1                       |                  |                       | DUCHEMIN Chloe                                 | HAB      | DEMI-PENSIONNAIRE   |                                |
| 19600     |                      |                 |                         |                  |                       | ETIENNE Sebastien                              | HAB      | EXTERNE LIBRE       |                                |
|           |                      |                 | 26 (1)                  |                  | - I                   | FRAISSE Boris                                  | HAB      | EXTERNE LIBRE       |                                |
| 10h00     | 200000               |                 | -                       |                  |                       | GALLOIS Charlotte                              | HAB      | DEMI-PENSIONNAIRE   |                                |
| 4600      | 2 (2)                |                 |                         |                  | 27 (1)                | GARN Tout :                                    | sélect   | tionner Ctrl+A      |                                |
| 111100    | 2 (2)                | 25 (1)          |                         |                  |                       | GRENI                                          |          |                     |                                |
| 12h00     | - (-)                | 20(1)           |                         |                  |                       |                                                | re les   | s éléves            |                                |
|           |                      |                 |                         |                  |                       | 5B                                             | 1.1640   | 27 álàves concernés |                                |
| 12620     |                      |                 |                         |                  |                       | AMIOT Mathieu                                  | HAB      | DEMLPENSIONNAIRE    | Sélectionnez les élèves        |
| ariau     |                      | 92 (4)          |                         | 62 (3)           | 48 (2)                | ARNAL Jean-Bantiste                            | HAR      | DEMI-PENSIONNAIRE   | dans la liste, faites un cli   |
| 14h30     |                      |                 | _                       | (-)              |                       | AUFFRET Lyes                                   | HAB      | DEMI-PENSIONNAIRE   | droit et choisissez Extrai     |
|           | 66 (3)               | 26 (2)          | -                       | 5 (4)            |                       | BESNIER Maxime                                 | HAB      | EXTERNE LIBRE       | les élèves : vous basculez     |
| 15h30     |                      |                 |                         | 4.(4)            |                       | BLANC Sylvain                                  | HAB      | DEMI-PENSIONNAIRE   | dans l'onglet <i>Emploi du</i> |
| 16h30     |                      |                 |                         |                  |                       | BOCQUET Simon                                  | HAB      | DEMI-PENSIONNAIRE > | temps > Élèves > Liste.        |
| 17h30     |                      |                 |                         |                  |                       | hereite es la Re                               |          | (1)                 |                                |

#### Nouvelles informations sur les élèves

Retrouvez dans la liste des élèves les bourses, exonérations, prénoms supplémentaires et si l'élève est usager des transports en commun.

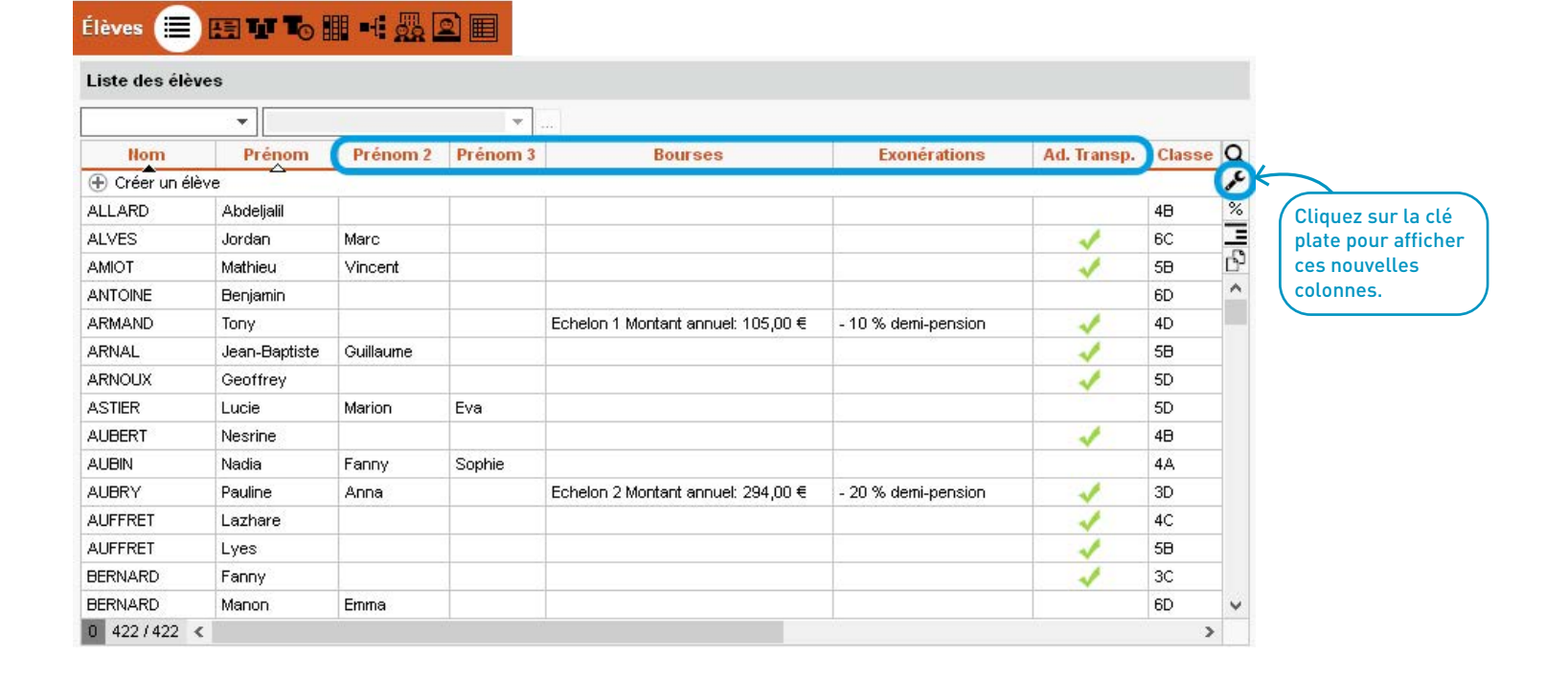

#### ⊘ Impression des autorisations de sortie

Imprimez l'autorisation de sortie en haut de l'emploi du temps des élèves.

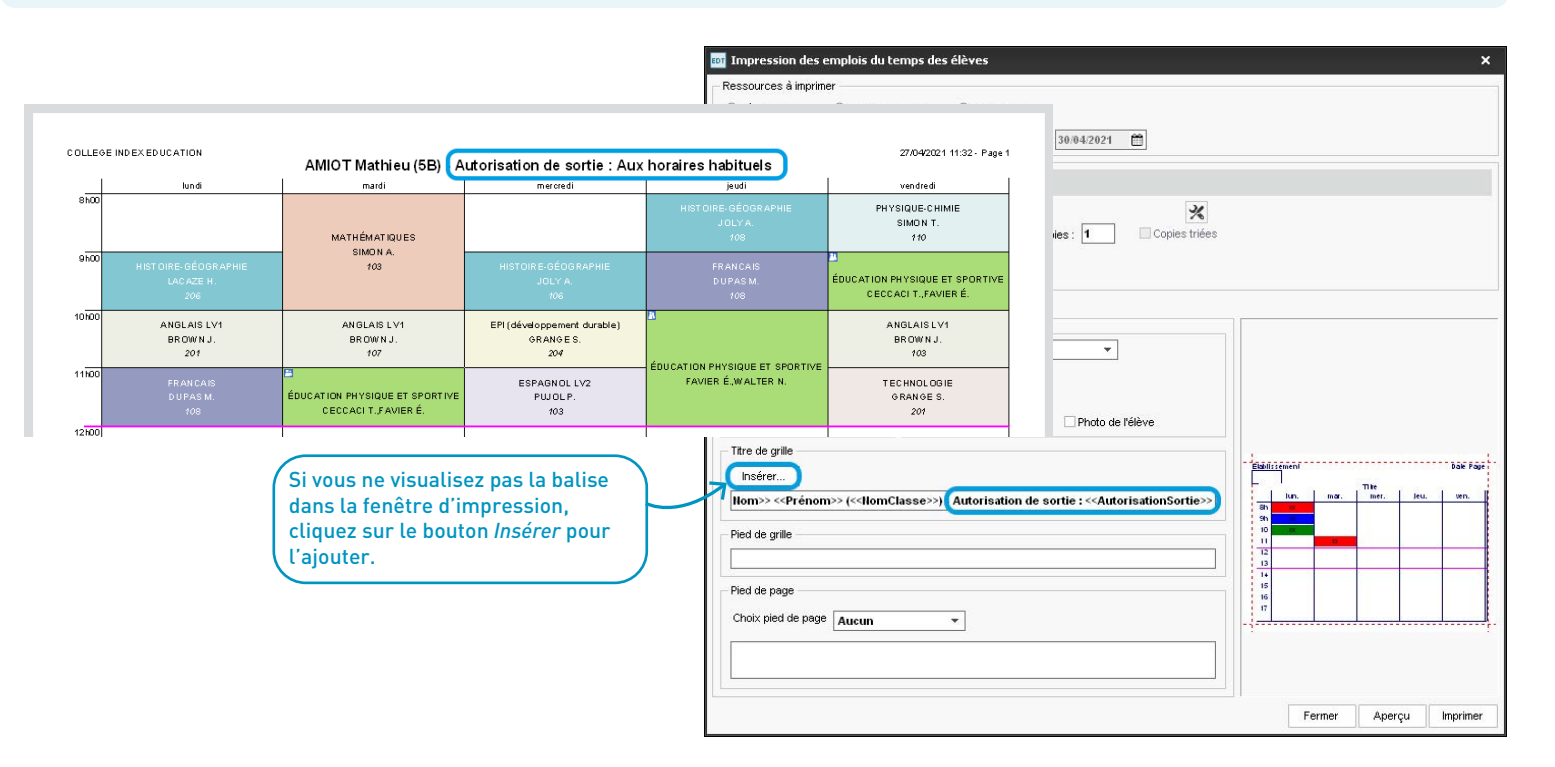

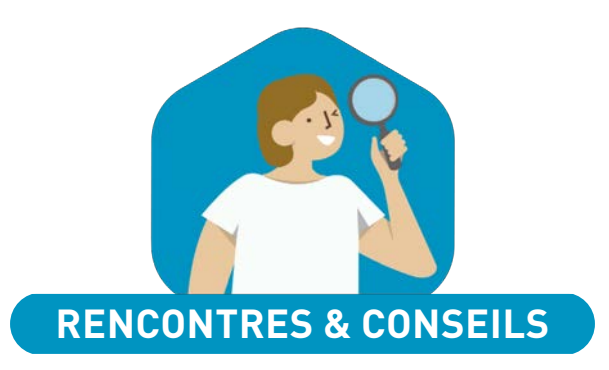

| Nouveau critère de présence obligatoire      | 46 |
|----------------------------------------------|----|
| Présence obligatoire du professeur principal | 47 |
| Affichage des élèves tutorés                 | 48 |
| Publication décalée des rencontres           | 49 |

### ⊘ Nouveau critère de présence obligatoire

Une solution pour gérer les conseils de classe au lycée : rendez la présence des professeurs obligatoire ou non en fonction du nombre d'élèves auxquels ils enseignent.

| 🔤 Nouvelle session d      | le conseils        |                        |               |                            |                                   | ×                      |                                |       |
|---------------------------|--------------------|------------------------|---------------|----------------------------|-----------------------------------|------------------------|--------------------------------|-------|
| Paramétrage de la ses     | sion               |                        |               |                            |                                   |                        |                                |       |
| Nom 2e trimestre          |                    |                        | Période       | Trimestre 2                |                                   | •••                    |                                |       |
| Date de début 19/04/2     | 021 🛗 Date (       | de fin 23/04/2021 🗎    | 9             |                            |                                   |                        |                                |       |
| - Plage horaire de la ses | sion               |                        |               |                            |                                   |                        |                                |       |
| Horaire de début 18h      | <b>00 ▼</b> Ho     | praire de fin 20h00    | ▼ S0          | it une durée de 2h00       |                                   |                        |                                |       |
| Découper chaque séqu      | ience en 🛛 6 (0)   | n10) ()4 (0h15) ()     | )3 (0h20) 🧕   | 2 (0h30) 🔿 Aucun (1        | lh00)                             |                        |                                |       |
| lun.                      | mar. mer.          | jeu. ven.              | <u>∧</u> ●    | Horaires affichés          | ⊖Horaires imp                     | rimés                  |                                |       |
|                           |                    | <u></u>                |               | ✓ Horaires<br>Début        | 🔤 Quantité                        | d'élèves v             | vus                            | ×     |
| 09h00                     |                    |                        |               | 18:00                      | Seront considé<br>enseignant à ai | rés comme<br>u moins : | e indispensables, les professe | eurs  |
| 10h00                     |                    |                        | 1             | Répercuter la saisie sur   | 🖲 🚺 élèv                          | es de la cla           | asse                           |       |
| 11600                     |                    |                        | ~             | Réinitialiser les horaires | ○ <u>33</u> % d                   | es élèves c            | de la classe                   |       |
| - Conseils de la session  |                    |                        |               |                            |                                   |                        | 0 mm day Valid                 |       |
| Durée par défaut 1h0      | 0 -                | Nb. max. simultanés    | 2             |                            |                                   |                        |                                | я<br> |
| Professeurs indispense    | ables par défaut : | Selon les élèves       | vus           | - <u>`</u>                 |                                   |                        |                                |       |
|                           |                    | Prendre en compt       | e les suppléa | nts (remplacements long    | gs)                               |                        |                                |       |
| Nombre de jours de cor    | nseils maximum po  | our un professeur -    |               |                            |                                   |                        |                                |       |
| Affecter uniquement       | les élèves et les  | responsables titulaire | s par défaut  |                            |                                   |                        |                                |       |

#### ⊘ Présence obligatoire du professeur principal

Un conseil ne sera pas placé sur un créneau où le professeur principal est absent.

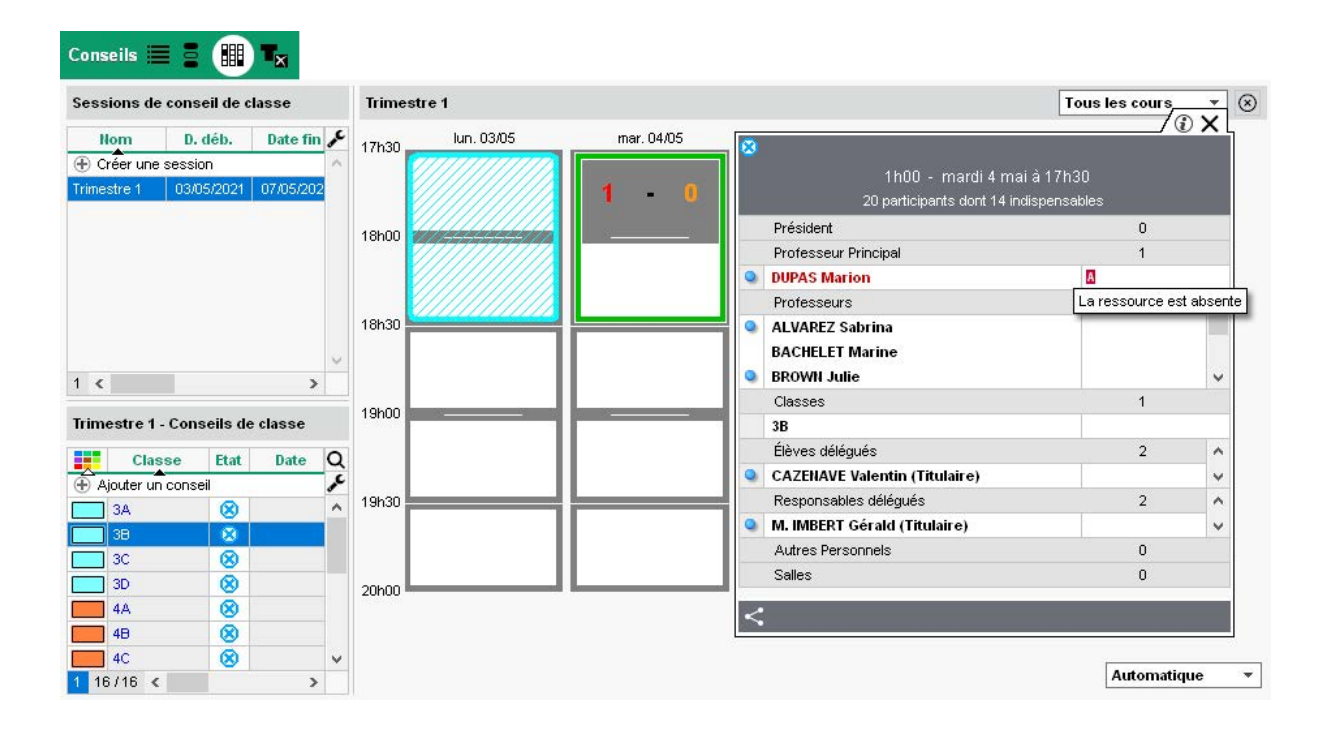

## ✓ Affichage des élèves tutorés

Le nombre d'élèves tutorés dans chaque classe par un professeur vous aide à évaluer le caractère indispensable du professeur pour les conseils.

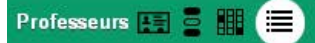

| Liste | des professeu      | irs de l'établis: | sement   |   | 1e | trimestre | - Cons | eils de clas: | se                    |                 |       |       |             |                 |   |
|-------|--------------------|-------------------|----------|---|----|-----------|--------|---------------|-----------------------|-----------------|-------|-------|-------------|-----------------|---|
| • Pro | )fesseurs de la se | ession :          | 1er trim | - |    | Classe    | Etat   | Date          | Matière               | PP              | Heure | Duree | Elè.tutorés | ndispensabilité | Q |
| O Tou | us les professeur  | s ayant un cons   | eil      |   |    | 5A        |        | 03/12/2020    | PHYSIQUE-CHIMIE (28)  | FAVIER Élodie   | 19h00 | 1h00  |             | 0               | 9 |
|       |                    |                   |          |   |    | 58        |        | 04/12/2020    | PHYSIQUE-CHIMIE (27)  | SIMON Amandine  | 17h30 | 1h00  |             | 0               | ~ |
|       |                    | Destruction       |          | ß |    | 5C        |        | 01/12/2020    | PHYSIQUE-CHIMIE (27)  | MONIER Céline   | 19h00 | 1h00  | 6           | 0               | 1 |
| CIV.  | Nom                | Prenom            | Classe   | ^ |    | 5D        |        | 04/12/2020    | PHYSIQUE-CHIMIE (26)  | GENET Mathilde  | 19h00 | 1h00  | 1           | 0               | 1 |
| Mme   | MOREAU             | Camille           | 3D       |   |    | 3A        |        | 30/11/2020    | ACC sciences (0/23) - | GAUDIN Florence | 17h30 | 1h30  | 1           |                 |   |
| М.    | PROFESSEUR         | Maxime            |          |   |    | 38        |        | 01/12/2020    | ACC sciences (9/27) - | DUPAS Marion    | 17h30 | 1h30  |             |                 |   |
| Μ.    | PUJOL              | Philippe          |          |   |    | 30        |        | 03/12/2020    | ACC sciences (0/26) - | TESSIER Audrey  | 17h30 | 1h30  | 9           | 0               |   |
| Μ.    | REBOUL             | Guillaume         |          |   |    | 3D        |        | 04/12/2020    | ACC sciences (8/23) - | MOREAU Camille  | 17h30 | 1h30  |             |                 |   |
| Mme   | ROUX               | Nawal             |          |   |    |           |        |               |                       |                 |       |       |             |                 |   |
| Mme   | SIMON              | Amandine          | 58       |   |    |           |        |               |                       |                 |       |       |             |                 |   |
| M2    | SIMON              | Thomas            |          | - |    |           |        |               |                       |                 |       |       |             |                 |   |
| Mme   | TESSIER            | Audrey            | 3C       |   |    |           |        |               |                       |                 |       |       |             |                 |   |
| Mme   | VERNET             | Mélanie           |          |   |    |           |        |               |                       |                 |       |       |             |                 |   |
| М.    | WALTER             | Nicolas           |          |   |    |           |        |               |                       |                 |       |       |             |                 |   |
| Μ.    | WEISS              | Jéméry            |          |   |    |           |        |               |                       |                 |       |       |             |                 |   |
| Mme   | ZIMMERMANN         | Sarah             |          | ~ |    |           |        |               |                       |                 |       |       |             |                 | 4 |
| 1 29  | 29/29 <b>&lt;</b>  |                   |          |   |    | <         |        |               |                       |                 |       |       |             | >               |   |

### ⊘ Publication décalée des rencontres

Lors de la création d'une session, vous pouvez prévoir des dates de publication différentes pour les professeurs et les parents : les rencontres qui ne sont pas souhaitées par le professeur ne seront pas présentées aux parents.

| 💿 Nouvelle session de rencontres                                                                                                    |                                                                                                    | ×                                                             |
|----------------------------------------------------------------------------------------------------|----------------------------------------------------------------------------------------------------|---------------------------------------------------------------|
| Nom :                                                                                                    | Période :                                                                                            |                                                               |
| Rencontres 3e                                                                                                    | Trimestre 1                                                                                          |                                                               |
| Date :<br>12/10/2020  de 17:00  i à 19:00  i<br>Génération des rencontres Desiderata Publication                                                                                                    | Durée par défaut d'une rencontre :<br>5 mn                                                           |                                                               |
| Sur l'Espace Parents<br>Attention, la visibilité des affichages dépend des paramèt<br>Publication des desiderata des parents<br>Saisie des desiderata du                                                                                              | res de publication de l'Espace Parents<br>Affichag                                                   | es publiés sur l'Espace Parents                               |
| Zerrege des des de la de 22,09,2020 et de 22,00,2020     Zerrege des des de la de 22,00,2020 et de 22,00,2020     Zerrege des des des des des des des des des de                                                                                      | 0/2020 ∰ ♥ ✓ Indi<br>Ø Des<br>Ø/2020 ∰ ♥ ✓ Plar<br>Ø Plar                                            | sponiolitres<br>siderata<br>nning en liste<br>nning en grille |
| Sur les Espaces Professeurs et Vie scolaire R<br>Attention, la visibilté des affichages dépend des autorisa                                                                                                    | eporter les dates définies pour l'Espace Parents<br>tions accordées à chaque enseignant ou personnel | dans son profil                                               |
| <ul> <li>Publication de la saisie des desiderata sur les espaces<br/>Saisie des desiderata du 21/09/2020 au 25/09</li> <li>Publication du planning des rencontres sur les espace<br/>Diffusion du planning des rencontres à partir du 05/1</li> </ul> | s Professeurs et Personnels<br>9/2020   S Professeurs et Personnels<br>9/2020                        |                                                               |
|                                                                                                    |                                                                                                    | Annuler Valider                                               |

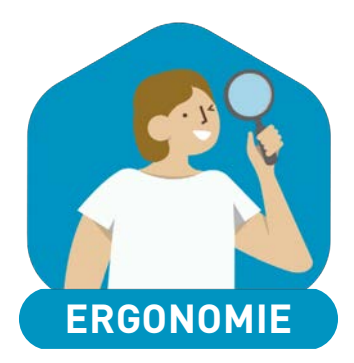

| Nouveau menu des favoris          | 52 |
|-----------------------------------|----|
| Impression des cours récurrents   | 53 |
| Plus d'infos en consultation      | 54 |
| Mémorisation du dernier affichage | 55 |

#### ⊘ Nouveau menu des favoris

Enregistrez en favoris les affichages que vous utilisez souvent pour y accéder plus rapidement.

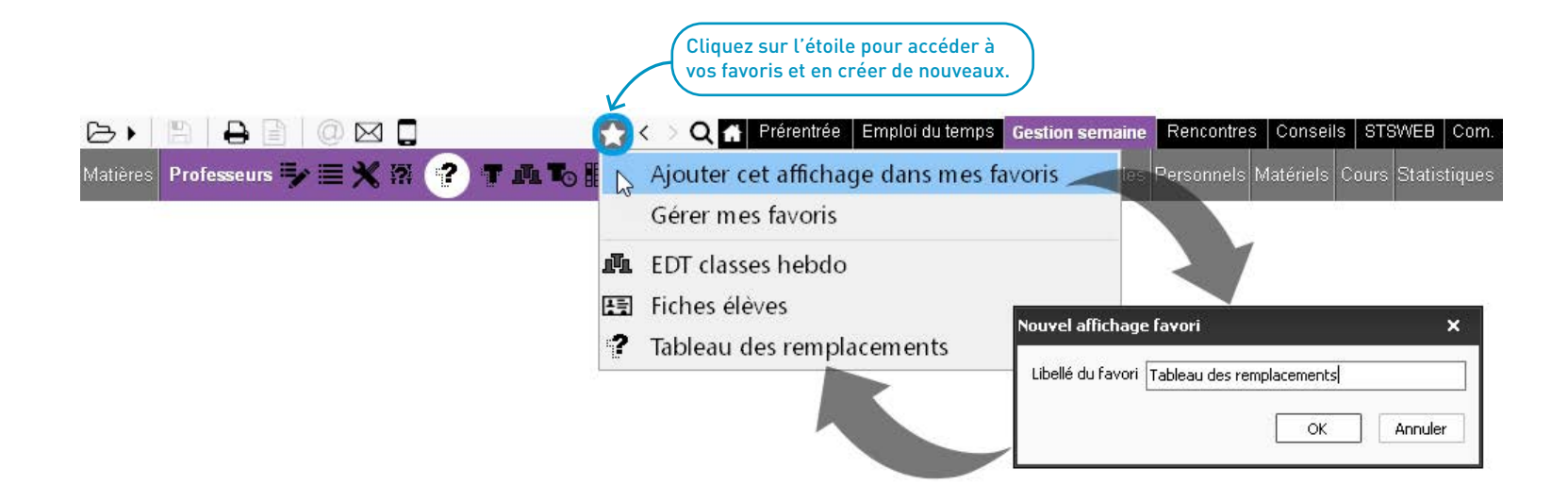

## ✓ Impression des cours récurrents

Les cours quotidiens peuvent être imprimés d'un seul tenant.

| 📴 Impression des emplois du temps d      | es classes                                      |        |               |             | ×                 |                                               |                      |                           |
|------------------------------------------|-------------------------------------------------|--------|---------------|-------------|-------------------|-----------------------------------------------|----------------------|---------------------------|
| Ressources à imprimer                    |                                                 |        |               |             |                   |                                               |                      |                           |
| Sélection (1)     OExtraction (16)       | ◯ Tout (16) 1 classe                            |        |               |             |                   |                                               |                      |                           |
| Uniquement celles dont l'emploi du temps | a été modifié depuis le 14/04/2021              |        |               |             |                   |                                               |                      |                           |
| Type de sortie : • Imprimante OPD        | • OE-mail OHTML                                 |        |               |             |                   |                                               |                      |                           |
| Nom: OneNote for Windows 10 (redirect    | ion de 1)                                       |        |               |             |                   |                                               |                      |                           |
| Format : A4                              | Nb, de copies : 1 Copies                        |        |               |             |                   |                                               |                      |                           |
| Impression en noir et blanc              |                                                 | COLLEG | EINDEXEDUCATI | N           |                   | BONNEAU IIyes (6C)                            |                      | 14/04/2021 10:35 - Page 1 |
| Un document par ressource                |                                                 | 1      | lu            | ndi         | mardi             | mercredi                                      | jeudi                | vendredi                  |
|                                          |                                                 | 8h00   |               |             |                   |                                               |                      |                           |
| Page Contenu Disposition Présentatio     | n                                               | ľ      |               |             |                   | Sophrologie / Gestion du stress               |                      |                           |
| Orientation                              |                                                 | 9000   | 50.44         |             |                   | Gym nase 1                                    |                      |                           |
| Portrait Horizontal :                    | Jours 🛉 🗹 En haut 🗌 En bas                      |        | REBO          |             | DOUCET L          | REBOUL G.                                     | DOUCET L.            | DOUCET L.                 |
| OPaysage Vertical:                       | Heures A gauche A droite                        | _      | 1             | 93          | 108               | 109                                           | 105                  | 103                       |
| Agencement des emplois du temps          |                                                 | 10100  |               | Trimestre 2 |                   | SVT PHYSIQUE-CHIMIE<br>LEFEVRE A. WEISSJ.     | FRANCAIS             | T EC HNOL OG IE           |
| Nombre d'emploi du temps par page :      |                                                 |        | FPS           | 500         |                   | Lako 2 Lako 1                                 | REBUULG.<br>108      | G RANGE S.<br>201         |
|                                          | Un emploi du temps pour toute l'année           | 11100  | CECCACIT.     | CECCACIT.   | MATHÉMATIQUES     | Accompagnement personnalisé                   | HISTOIRE, GÉOGRAPHIE | ARTS PLASTIQUES           |
|                                          | Tous les cours                                  |        | WALTER N.     | WALTER N.   | DALIAOUTK.        | CECCACIT., 105<br>TECHNOLOGIE, GRANGE S., 107 | MOREAU C.            | MONIER C.                 |
| Répéter la même grille                   | O Un emploi du temps par période                | 42000  |               |             | 104               | PHYSIQUE-CHIMIE,WEISS J., 202                 | 107                  | 105                       |
| Maximiser la taille des grilles          | Ocours définis sur la période uniquement        | 12100  |               |             |                   |                                               |                      |                           |
| 🔲 Saut de page à chaque ressource        | Cours chevauchant la période                    |        |               |             |                   |                                               |                      |                           |
| Ignorer les grilles sans cours           | Ne jamais préciser la période dans les<br>cours | 13N00  |               |             |                   |                                               |                      |                           |
| Fusionner les cours identiques           | 2 Cours A                                       | 13h30  | MATUÉN        | ATIONES     | 8                 |                                               | 8                    | PHYSIQUE-CHIMIE           |
| 1                                        |                                                 |        | DAUA          | OULK.       | ESPAGNOL LV2      |                                               |                      | WEISS J. LINUXEA.         |
|                                          |                                                 |        | 1             | 10          | ALVAREZ S.<br>103 |                                               | EPS                  | Q1 Q2                     |
|                                          |                                                 | 14h30  | ANGL          | US LV1      | IT ALIEN LV2      |                                               | CECCACI T.,WALTER N. | HISTOIRE-GÉOGRAPHIE       |
| Cochez l'option Fusionne                 | r les cours                                     |        | 1             | 07          | 104               |                                               |                      | 104 MUREAU C.             |
| identiques dans l'onglet                 | Disposition de                                  | 15h30  | HIST OIRE-G   | ÉOGRAPHIE   | MUSIQUE           | 1                                             |                      | MATHÉMATIQUES             |
| la fenêtre d'impression                  |                                                 |        |               | AU C.       | VERNET M.         |                                               |                      | DALIAOUTK.                |
| ta renetre a impression.                 |                                                 |        | 1             | 07-         | Salle de musique  |                                               |                      | 108                       |

### ⊘ Plus d'infos en consultation

Les utilisateurs en consultation voient depuis la fiche de l'élève si les responsables renseignés sont responsables légaux, en charge ou contacts.

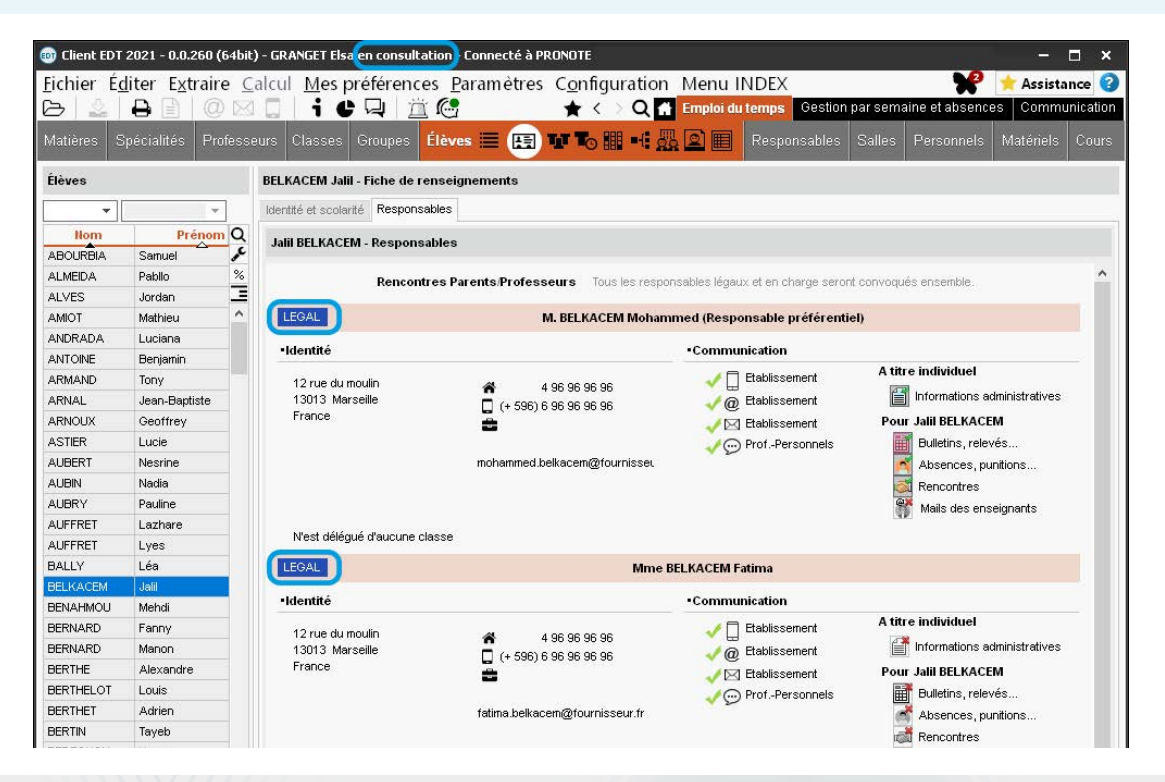

#### O Mémorisation du dernier affichage

À chaque fois que vous cliquez sur un onglet, vous retrouvez le dernier affichage consulté.

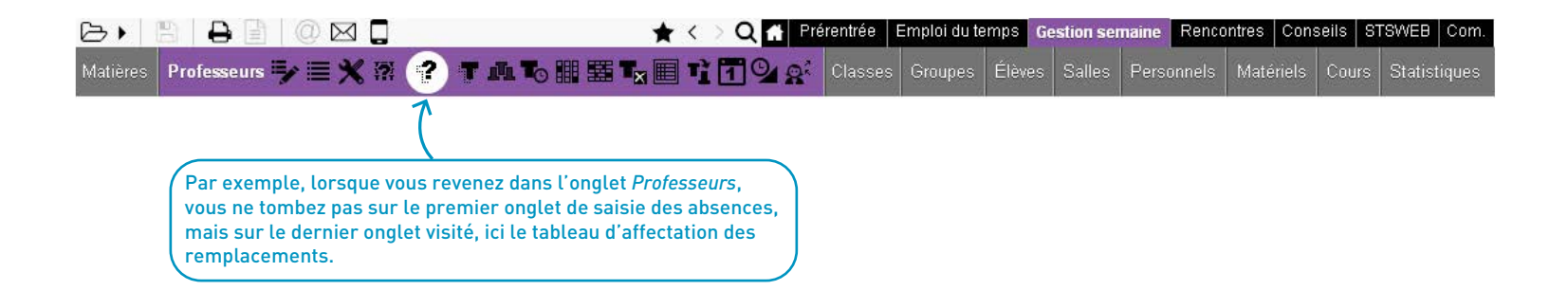

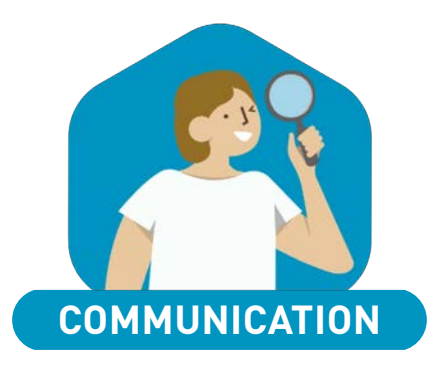

| Conversation instantanée                                     | 58 |
|--------------------------------------------------------------|----|
| Prise en compte du responsable préférentiel dans l'adressage | 59 |

### O Conversation instantanée

Démarrez une discussion instantanée depuis EDT comme depuis PRONOTE.

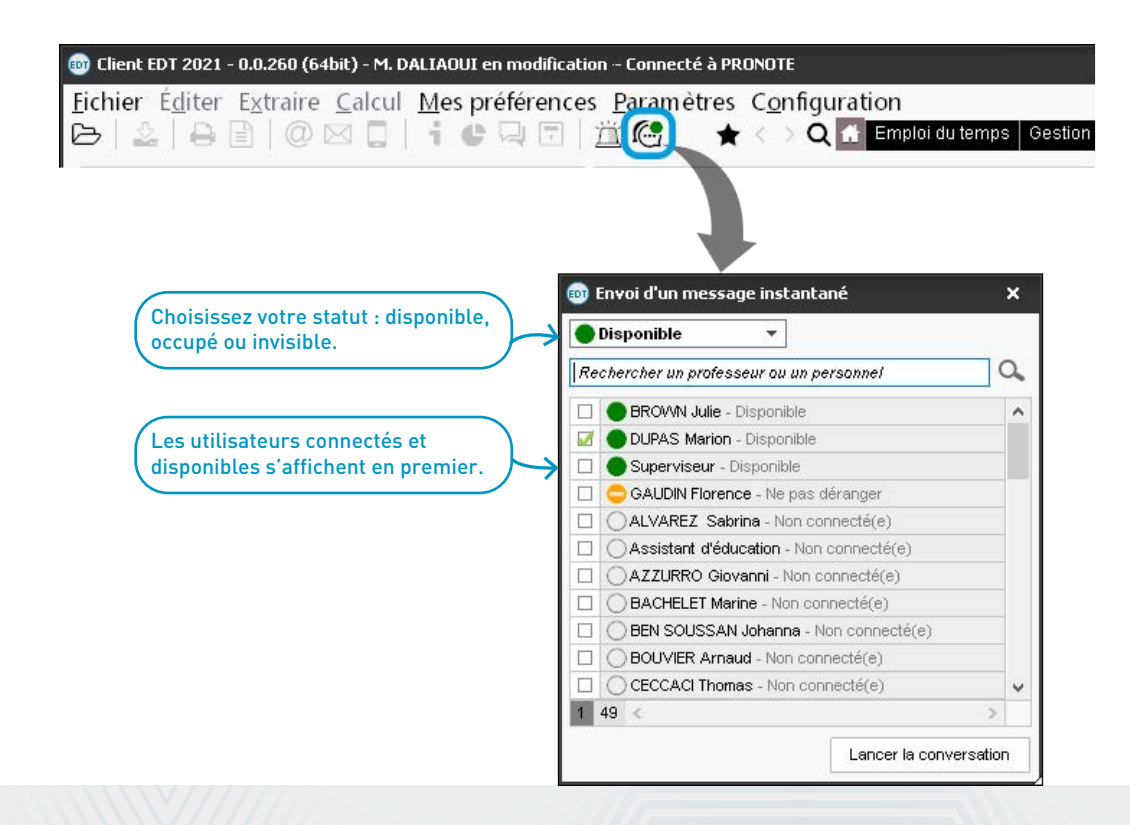

#### Prise en compte du responsable préférentiel dans l'adressage

Le responsable préférentiel apparaît en premier dans les adresses des courriers.

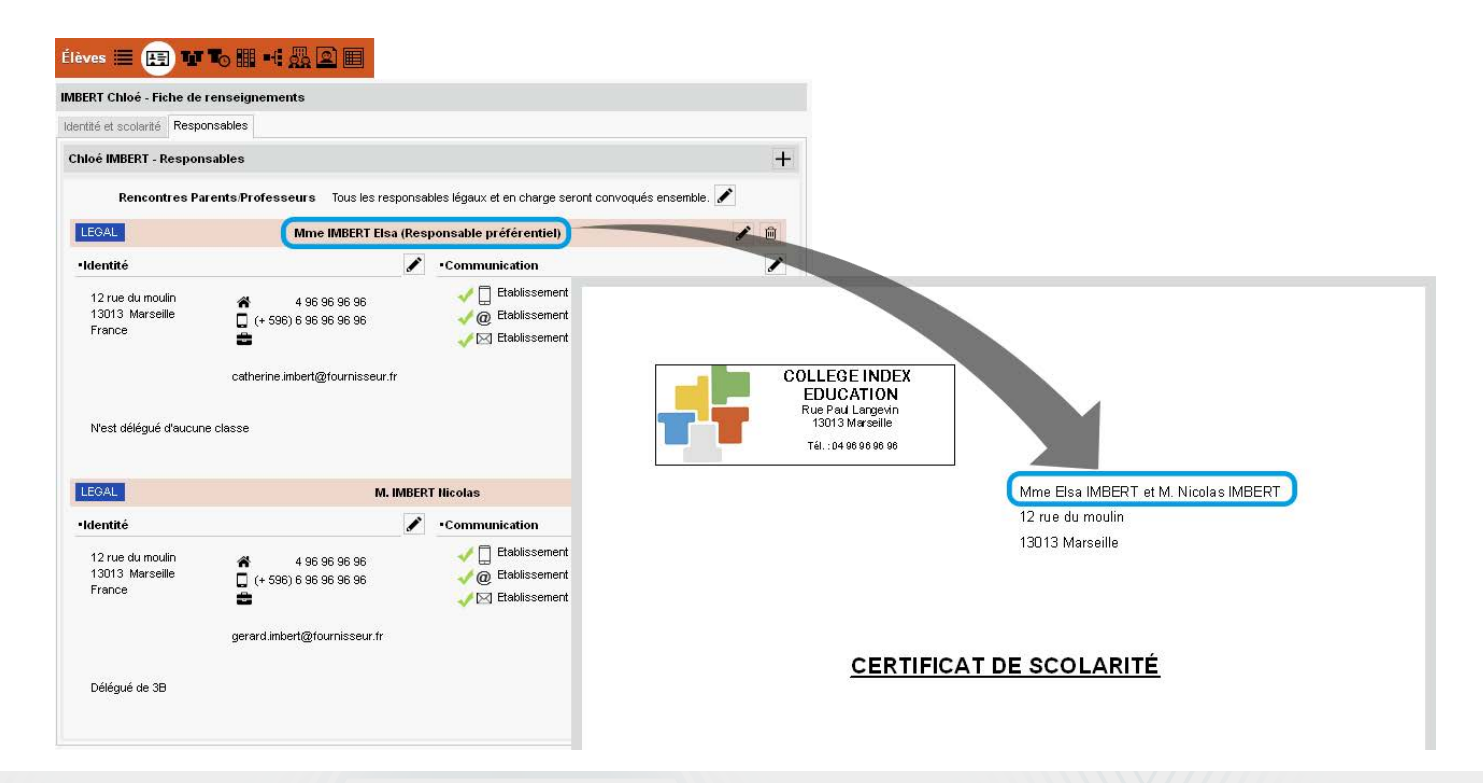

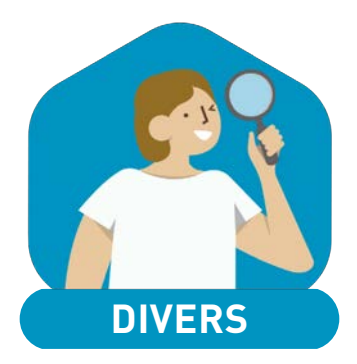

| Fiche des personnels plus complète    | 62 |
|---------------------------------------|----|
| Modes de connexion autorisés en amont | 63 |

# ✓ Fiche des personnels plus complète

La fiche des personnels s'enrichit de la date et la ville de naissance.

| na               |                   |                                                              |
|------------------|-------------------|--------------------------------------------------------------|
|                  |                   |                                                              |
|                  | Date de naissance |                                                              |
|                  | 14/12/1988        |                                                              |
| Nom de naissance | Lieu de naissance |                                                              |
|                  | Marseille 🔻       |                                                              |
|                  |                   |                                                              |
| ]                |                   | Modifier                                                     |
|                  |                   |                                                              |
|                  |                   | 1 <u></u>                                                    |
|                  | Nom de naissance  | na Date de naissance 14/12/1988 Lieu de naissance Mar seille |

#### O Modes de connexion autorisés en amont

Choisissez dès le transfert d'EDT vers PRONOTE les modes de connexion que vous souhaitez autoriser / interdire, pour éviter toute connexion non souhaitée.

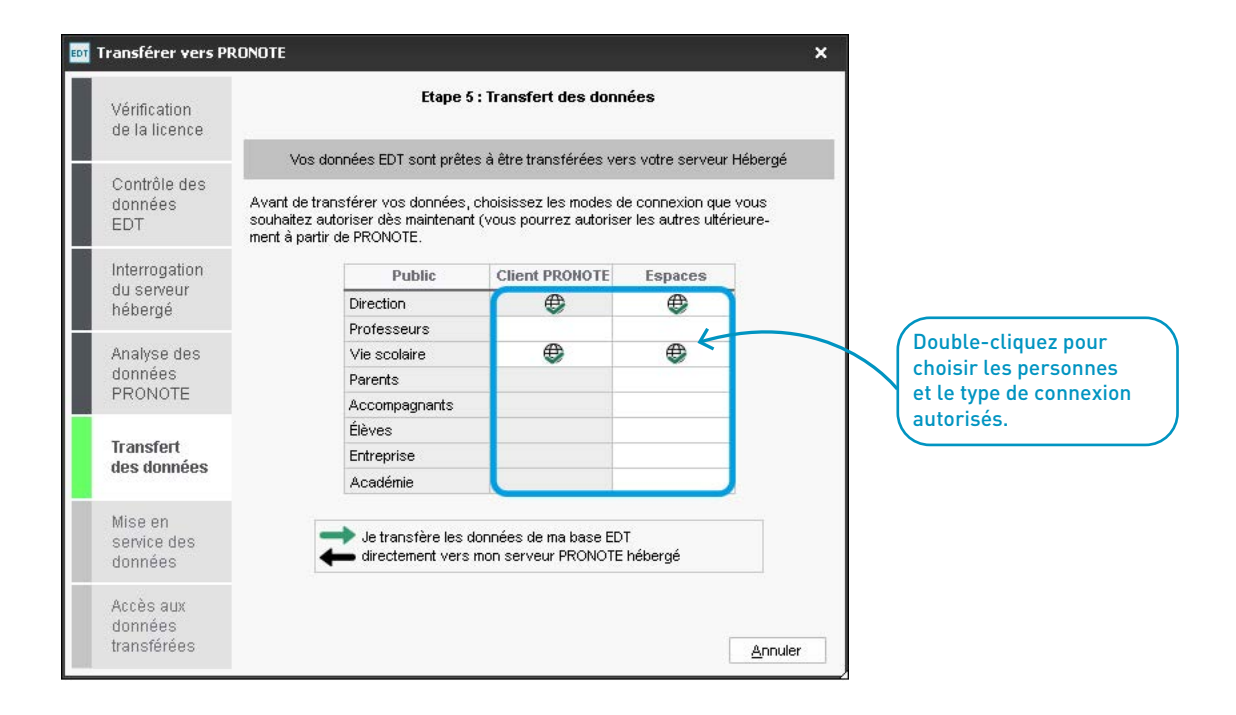

# 2021 **EDT DE NOUVELLES SOLUTIONS POUR L'EMPLOI DU TEMPS**

Cela serait pratique si les enseignants pouvaient remplir leurs desiderata avant les parents.

→ Il est maintenant possible de saisir des dates de publication différentes pour les enseignants et les parents.

J'utilise beaucoup la messagerie instantanée depuis PRONOTE.

→ Vous pourrez aussi démarrer une conversation instantanée depuis EDT ! J'aimerais plus facilement retrouver les affichages que je viens de consulter.

→ Le dernier affichage de chaque onglet sera désormais toujours mémorisé.

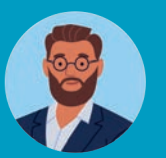

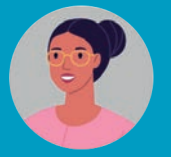

Avec la crise sanitaire, on a besoin de connaître le nombre de demi-pensionnaires par jour et par créneau.

→ Avec le nouveau tableau de répartition des élèves par service de demi-pension, c'est facile de savoir combien d'élèves peuvent ou doivent déjeuner sur chaque créneau.

#### Je voudrais répartir dans différentes classes les élèves qui ont un PAP dys.

→ On peut maintenant choisir parmi les projets d'accompagnement ceux à prendre en compte lors de la répartition des élèves. Je voudrais limiter l'amplitude de présence de certains enseignants dans l'établissement.

→ Il devient possible de définir un nombre d'heures maximal entre la première et la dernière heure de cours.